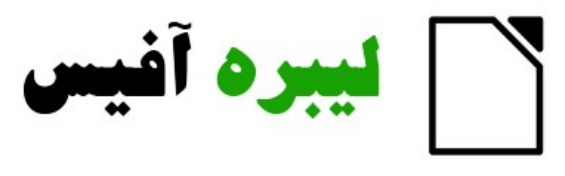

## رايتر

# Writer Guide

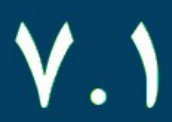

بسم ابتد الرحمن الرحيم

## مہارت سوم ۔ واژہ پرداز

## ليبره آفيس رايتر

## LibreOffice Writer

- 🗸 آشنایی با محیط کار
  - 🗸 ويرايش سند
  - 🖌 قالب بندی
  - 🗸 کار با جدول
  - 🗸 آمادەسازى و چاپ
    - 🗸 ادغام پستی

حق نشر

شما می توانید با رعایت نکات زیر آزادانه از مطالب این کتاب استفاده کنید:

- ذكر منبع را فراموش نكنيد.
- ۲. چنانچه مطلبی اضافه کردید آن را نیز آزادانه در اختیار قراردهید.

## پدید آورندگان

برای این نگارش

حجتاله مداحى

برای نگارشهای قبلی

شرکت دانشبنیان سامانههای آزاد فناوری اطلاعات ایده آل آینده ایرانیان (سافا)

#### بازخورد

لطفا هرگونه پیشنهادها، انتقادها و بازخوردها و نکات خود در خصوص این کتاب را به طور مستقیم به رایانامه goodlinuxuser@chmail.ir ارسال فرمایید.

### تاریخ انتشار و نسخه نرم افزار

این راهنما همزمان با عید غدیر ۱۴۴۲ (۱۴۴۰هجری شمسی و ۲۰۲۱ میلادی) برای نسخه ۷.۱ آغاز شد.

ممكن است در ساير نسخه مقداري تفاوت وجود داشته باشد.

تقديم به سيدالشهداء، حضرت اباعبدالله الحسين و ارواح طيبه همه شهدا كه آزادگان جهانند.

## فهرست مطالب

| یدید آورندگان                                                                                                    | ١  | حق نشر                                       |
|----------------------------------------------------------------------------------------------------|----|----------------------------------------------|
| بازخورد                                                                                                    | ١  | پدید آورندگان                                |
| تاريخ انتشار و نسخه نرم افزار                                                                                                    | ١  | بازخورد                                      |
| مقدمه.<br>این کتاب برای چه افرادی است؟<br>چه چیزی در این کتاب است؟<br>فصل ۱ آشنایی با محیط برنامه۹<br>فصل ۱ آشنایی با محیط برنامه۹<br>معرفی-رایتر چیست؟<br>معرفی-رایتر چیست؟<br>اجزای پنجره اصلی رایتر<br>اجزای پنجره اصلی رایتر<br>اجزای پنجره اصلی رایتر<br>اجزای پنجان کردن نوارابزارها<br>از رمازها و جعه ایزارها<br>با از رهای پرکاربرد<br>جابه جایی نوارابزارها<br>با از رهای پرکاربرد<br>جابه جایی نوارابزارها<br>از رمازه ها و جعه ایزارها<br>از رمازه ها و جعه ایزارها<br>از رمازه ها و جعه ایزارها<br>از رمازه ها و جعه ایزارها<br>از رمازه میزه نوارابزارها<br>از رمازه میزه نوارابزارها<br>از رمازه میزه نوارابزارها<br>ایجاد سند جدید خالی<br>از رمازه نوارابزار با صفحه کلید<br>۲۰<br>مدیریت اسناد<br>۲۰<br>مدیریت اسناد<br>۲۰<br>مدیریت اسناد<br>۲۰<br>مدیریت اسناد<br>۲۰                                                                                                    | ۱  | تاريخ انتشار و نسخه نرم افزار                |
| این کتاب برای چه افرادی است؟۷<br>چه چیزی در این کتاب است؟۷<br><b>فصل ۱ آشنایی با محیط برنامه.</b><br>معرفی–رایتر چیست؟۰۰<br>اجزای پنجره اصلی رایتر۰۰<br>نوار عنوان۰۰<br>زوار عنوان۰۰<br>زوار بنایی اینهان کردن نوارابزارها۰۹<br>زوار ابزارهای پرکاربرد۹<br>زوار ابزارهای پرکاربرد۰۹<br>زوار وضعیت۰۹<br>زوار وضعیت۰۹<br>زوار وضعیت۰۹<br>زوار مونو و جبه ابزارها۰۹<br>زوار مونو و جبه ابزارها۰۰۰<br>زیرمنوها و جبه ابزارها۰۰<br>زیرمنوها و جبه ابزارها۰۰<br>زوار موضعیت۰۹<br>زوار مونو ازابزارها۰۰<br>زیرمزوها و جبه ابزارها۰۰<br>زوار موضعیت۰۰<br>زوار مونو۰۰<br>زوار مونو۰۰<br>زو | ۶  | مقدمه                                        |
| چه چیزی در این کتاب است؟<br>لیبره آفیس را از کجا بگیرم؟<br>معرفی- رایتر چیست؟<br>معرفی- رایتر چیست؟<br>اجزای پنجره اصلی رایتر<br>نوار عنوان<br>نوار عنوان<br>دسته های نوار جانبی<br>دسته های نوار جانبی<br>ان کردن نوارابزارها<br>دری منوها و جعه ابزارها<br>به جایه جایی نوارابزارها<br>به خط کش ها<br>بایه جایی نوارابزارها<br>بایم جایی نوارابزارها<br>بایم جایی نوارابزارها<br>بایم در خیر ماری<br>بر مرکز شروع<br>بایم این منور عوارابزار یا صفحه کلید<br>بایم این منور توارابزار یا صفحه کلید<br>بایم این منور عوارابزار یا صفحه کلید<br>بایم در نیس سند<br>مدیریت اسناد<br>بر مرکز شروع<br>بایم جایی نوارابزار یا صفحه کلید<br>بایم دیریت اسناد<br>بر مرکز شروع<br>بر مانور نیس مانور منور خیره سازی موجود (Template).<br>بایم دنیریت اسناد                                                                                                    | ۷  | این کتاب برای چه افرادی است؟                 |
| ليبره أفيس را از كجا بگيرم؟                                                                                                    | ۷  | چه چیزی در این کتاب است؟                     |
| فصل ۱ آشنایی با محیط برنامه                                                                                                    | ۸  | لیبره آفیس را از کجا بگیرم؟                  |
| معرفی - رایتر چیست؟                                                                                                    | ۹  | فصل ۱ آشنایی با محیط برنامه                  |
| اجزای پنجره اصلی رایتر         نوار عنوان         نوار عنوان         ۱۹         نوار جانبی         ۱۹         دستههای نوار جانبی         ۱۹         ۱۹         ۱۹         ۱۹         ۱۹         ۱۹         ۱۹         ۱۹         ۱۹         ۱۹         ۱۹         ۱۹         ۱۹         ۱۹         ۱۹         ۱۹         ۱۹         ۱۹         ۱۹         ۱۹         ۱۹         ۱۹         ۱۹         ۱۹         ۱۹         ۱۹         ۱۹         ۱۹         ۱۹         ۱۹         ۱۹         ۱۹         ۱۹         ۱۹         ۱۹         ۱۹         ۱۹         ۱۹         ۱۹         ۱۹         ۱۹         ۱۹         ۱۹         ۱۹         ۱۹         ۱۹                                                                                                    | ١٠ | معرفى-رايتر چيست؟                            |
| نوار عنوان                                                                                                    | ۱۰ | اجزای پنجره اصلی رایتر                       |
| نوار منو                                                                                                    | 11 | نوار عنوان                                   |
| نوار جانبی<br>دستههای نوار جانبی<br>نوار ابزارها<br>آشکار یا پنهان کردن نوارابزارها<br>نوار ابزارهای پرکاربرد                                                                                                    | 11 | ﻧﻮﺍﺭ ﻣﻨﻮ                                     |
| دسته های نوار جانبی<br>نوارابزارها<br>آشکار یا پنهان کردن نوارابزارها<br>نوار ابزارهای پرکاربرد<br>۲۰<br>جابه جایی نوارابزارها<br>۲۰<br>نوار وضعیت<br>۱۹<br>نوار وضعیت<br>۱۹<br>۱۹<br>۱۹<br>۱۹<br>۱۹<br>۱۹<br>۱۹<br>۱۹<br>۱۹<br>۱۹                                                                                                    | ١٢ | نوار جانبی                                   |
| نوارابزارها                                                                                                    | ۱۴ | دستەھاي نوار جانبي                           |
| اَشکار یا پنهان کردن نوارابزارها                                                                                                    | ١۶ | نوارابزارها                                  |
| نوار ابزارهای پرکاربرد                                                                                                    | ١۶ | اَشکار یا پنهان کردن نوارابزارها             |
| زیرمنوها و جعبه ابزارها                                                                                                    | ١۶ | نوار ابزارهای پرکاربرد                       |
| جابهجایی نوارابزارها                                                                                                    | ١٧ | زيرمنوها و جعبه ابزارها                      |
| خطکش ها                                                                                                    | ١٨ | جابەجايى نوارابزارھا                         |
| نوار وضعیت                                                                                                    | ١٩ | خطکشها                                       |
| کلیدهای میانبر محیط کار                                                                                                    | ۱۹ | نوار وضعيت                                   |
| ایجاد سند جدید خالی                                                                                                    | ۱۹ | کلیدهای میانبر محیط کار                      |
| از مرکز شروع                                                                                                    | ۲۰ | ایجاد سند جدید خالی                          |
| از نوار منو، نوارابزار یا صفحه کلید۲۱<br>ایجاد سند جدید بر اساس قالبهای موجود(Template)<br>مدیریت اسناد<br>دخیره کردن سند<br>فرامین ذخیره سازی                                                                                                    | ۲۱ | از مرکز شروع                                 |
| ایجاد سند جدید بر اساس قالبهای موجود(Template)<br>مدیریت اسناد<br>ذخیره کردن سند<br>فرامین ذخیره سازی                                                                                                    | ۲۱ | از نوار منو، نوارابزار یا صفحه کلید          |
| مدیریت اسناد<br>ذخیره کردن سند<br>فرامین ذخیره سازی                                                                                                    | ۲۲ | ایجاد سند جدید بر اساس قالبهای موجود(emplate |
| ذخیره کردن سند<br>فرامین ذخیره سازی                                                                                                    | ٢٣ | مديريت اسناد                                 |
| فرامین ذخیره سازی                                                                                                    | ٢٣ | ذخیره کردن سند                               |
|                                                                                                    | ۲۴ | فرامین ذخیره سازی                            |

| ۲۲ | ذخیره پرونده جدید یا پرونده از قبل ذخیره شده    |
|----|-------------------------------------------------|
| ۲۵ | ذخیرہ یک رونوشت(Save a copy)                    |
| ۲۵ | ذخيره همه                                       |
| ۲۵ | ذخيره به عنوان (Save as)                        |
| ٢۶ | بازکردن سند                                     |
| ٢۶ | تعويض پنجره فعال يا پرونده جاری(Switch Windows) |
| ٢۶ | بستن سند                                        |
| ۲  | فصل۲ ویرایش سند                                 |
| ٢٩ | روش های نمایش سند                               |
| ۲٩ | نمای عادی(Normal view)                          |
| ۲٩ | نمای وب                                         |
| ٣٠ | نمای تمام صفحه                                  |
| ٣  | انتخاب کردن متن                                 |
| ۳١ | انتخاب غير پيوسته قسمتها                        |
| ٣٢ | انتخاب بلوک عمودی متن                           |
| ٣٢ | برش، رونوشت و چسباندن متن                       |
| ٣١ | جستجو و جایگزینی متن                            |
| ٣٢ | استفاده از نوارابزار جستجو                      |
| ٣۵ | استفاده از پنجره محاورهای Find & Replace        |
| ٣١ | درج نویسه های ویژه                              |
| ٣  | فصل ۳ قالببندی                                  |
| ۴  | مقدمه                                           |
| ۴  | قالببندى نويسەھا                                |
| ۴۰ | نوع قلم، اندازه و جلوهها                        |
| ۴١ | تنظيمات روى محاوره نويسه                        |
| ۴١ | قلم، انداز، رنگ و جلوههای قلم                   |
| 41 | موقعيت                                          |
| 41 | فراپيويند(HyperLink)                            |
| 41 | برجسته سازی(HighLight)                          |
| 44 | حاشيهها                                         |
| ۴١ | قالب بندی بندها                                 |
| 44 | ترازبندی بند                                    |

| ۴۶ | تنظيم فاصله بين خطوط و بندها            |
|----|-----------------------------------------|
| ۴۶ | تورفتگی                                 |
| ۴۷ | رنگ پس زمینه بند                        |
| ۴۸ | تنظيمات روى محاورة بند                  |
| ۴۹ | تورفتگیها و فاصلهگذاری                  |
| ۴۹ | ترازبندی(Alignment)                     |
| ۵۰ | قالببندی: مستقیم(دستی) یا سبکها(Styles) |
| ۵۰ | استفاده از سبکها توصیه میشود            |
| ۵۱ | حذف قالببندی دستی                       |
| ۵۲ | فصل ۴ کار با جدول                       |
| ۵۳ | مقدمه                                   |
| ۵۴ | ابزارها <i>ی</i> کار با جداول           |
| ۵۵ | ایجاد یک جدول                           |
| ۵۵ | ایجاد یک جدول جدید                      |
| ۵۸ | قالببندی چیدمان جدول                    |
| ۵۸ | تغییر اندازه و موقعیت جدول              |
| ۶۰ | تشخيص جريان متن                         |
| ۶۱ | تغییر اندازه سطر ها و ستونها            |
| ۶۵ | حذف سطر و ستونها                        |
| ۶۵ | ادغام یا تفکیک سلولها                   |
| ۶۷ | مشخص کردن کنارههای جدول                 |
| ۶۷ | انتخاب پسزمینه                          |
| ۶۸ | ایجاد یا اعمال سبکهای جدول              |
| ۶۹ | اعمال یک سبک جدول                       |
| ٧٠ | ترازبندی عمودی                          |
| ٧٠ | وارد کردن داده و دستکاری آن در جداول    |
| ٧٠ | حرکت کردن در میان سلولها                |
| ٧١ | عملیات بیشتر روی جدول                   |
| ۷۱ | تفکیک جدول                              |
| ٧١ | ادغام جداول                             |
| ٧٢ | حذف جدول                                |
| ٧٢ | رونوشت یک جدول                          |
| ٧٢ | جابه جایی جدول                          |

۴ | حق نشر

| ٧۴ | فصل ۵ چاپ                              |
|----|----------------------------------------|
| ۷۵ | چاپ فوری                               |
| ۷۵ | کنترل چاپ                              |
| ٧۶ | انتخاب گزینه های معمول چاپ             |
| ٧٧ | انتخاب چاپگر و گزینههای چاپ ارسال شده  |
| ٧٧ | چاپ چندین صفحه در یک ورقه یا کاغذ      |
| ٧٨ | انتخاب این که چه چیزی چاپ شود          |
| ٧٩ | انتخابهای روی سربرگ LibreOffice Writer |
| ٨٠ | چاپ یک بروشور                          |
| ۸۱ | پیش نمایش صفحات قبل از چاپ             |
| ۸۳ | فصل ۶ ادغام نامه                       |
| ٨۴ | ادغام نامه چیست؟                       |
| ٨۴ | ایجاد و ثبت یک منبع داده               |
| ٨٨ | ایجاد فرم نامه                         |
| ٩٠ | ذخیره سندهای ادغامی                    |

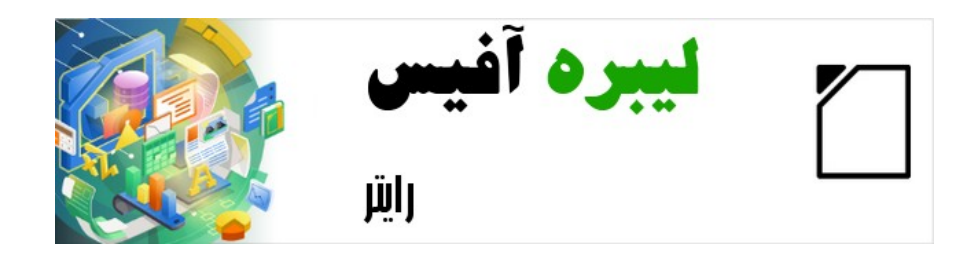

## راهنمای شروع به کار با لیبره آفیس-رایتر

#### مقدمه

کتاب اصلی ۲۰ فصل بود اما مفاهیم اصلی و مورد نیاز که عموما در سرفصل های ICDL در نظر گرفته می شود، ۲ فصل را شامل می شد. در فصل بندی کتاب ترتیب کتاب اصلی در نظر گرفته شد.

## این کتاب برای چه افرادی است؟

لیبره آفیس یک مجموعه نرم افزار اداری پرکاربرد، آزاد، متنباز است که شامل چندین برنامه قدرتمند برای واژه پردازی، صفحات گسترده، ارائهها، گرافیکها ، پایگاههای داده و فرمول نویسی است.

رایـتر یـک نـرم افـزار واژه پـرداز اسـت کـه بـا قـالب هـای متنـوع از جملـه مایکروسـافت ورد( doc, .docx. ) سازگار است و شما میتوانید کـار خـود را در چنـدین قـالب ازجملـه pdf خـروجی بگیرید.

هر فردی که می خواهد به سرعت بالا در در کار با رایتر برسد این کتاب را ارزشمند خواهدیافت. شما ممکن است در استفاده از نرمافزار واژه پرداز تازه کار باشید یا ممکن است با دیگر مجموعه نرمافزارهای اداری آشنا باشید.

## چه چیزی در این کتاب است؟

این کتاب ویژگیها و امکانات اصلی رایـتر یعـنی بخش واژه پـرداز از مجموعـه لیـبره آفیس ۷.۱ را معرفی می کند و دستورالعمل استفاده از آن را فراهم میسازد.

#### 🗸 یادداشت

این کتاب برای نسخه ۷.۱ نوشته شده است؛ نسخه های برخط و دیگر نسخه ها ممکن است از آنچه در این کتاب توضیح داده شده است در ظاهر و عملکرد کمی متفاوت باشد.

## لیبره آفیس را از کجا بگیرم؟

نسخه های مختلفی از لیبره آفیس برای لینوکس، ویندوز و مکینتاش به طور رایگان و آزاد در دسترس است و از نشانی https://www.libreoffice.org/download در دسترس است. کاربران لینوکس همچنین نسخه متناسب با توزیع های مخلف لینوکس را خواهندیافت. در صفحه بارگیری نسخه قابل حمل(بدون نیاز به نصب) و نسخه های دیگر فهرست شده است.

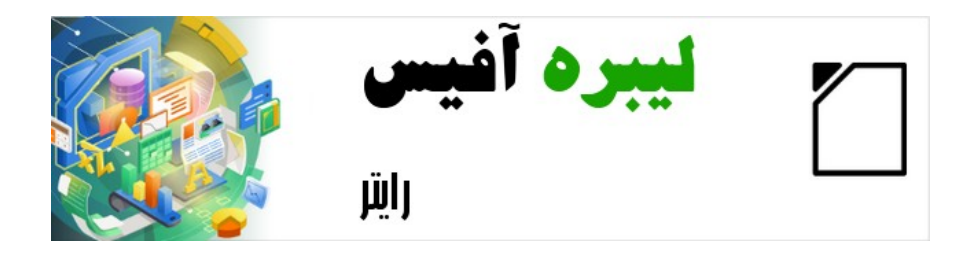

## راهنمای شروع به کار با لیبره آفیس-رایتر

فصل ۱ آشنایی با محیط برنامه

## معرفی-رایتر چیست؟

رایتر بخش واژه پرداز مجموعه آزاد و پر امکانات لیبره آفیس آزاد است. به عبارتی برای امکانات معمول یک واژه پرداز(درج متن، ویرایش و قالب بندی،صفحه آرایی، بررسی کننده دستور زبان، فرهنگ جامع و تصحیح خودکار؛ جستجو و جایگزینی؛ و...) رایتر امکانات فوق العاده ای دارد.

#### 🗸 واژه پرداز (word processor)

نرمافزاری است که از آن برای ایجاد، ویرایش، صفحه آرایی و تولید صفحات متنی استفاده میشود که البته ممکن است شامل تصاویر و اشکال گرافیکی نیز باشد.

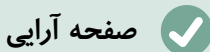

به آرایش متن، نحوه چیدن تصاویر، حاشیه بندی صفحات و تنظیمات چاپ، صفحه آرایی گفته میشود.

## اجزاي پنجره اصلي رايتر

پنجره اصلی رایتر در شکل شماره ۱ نشان داده شده است که در این بخش در مورد آن توضیح داده شده است.

یادداشت

به طور پیش فرض، دستورات رایتر لیبره آفیس همان طور که در این بخش توض\_یح داده شده است در منوها و نوارابزارها گروه بندی شده اند. رایتر ب\_رای دسترسی ب\_ه ابزارها و دستورات، هفت رابط ک\_اربری متن\_وع از جمل\_ه روب\_ان ک\_ه مش\_ابه آن در مایکروسافت ورد وجود دارد را از طری\_ق منـوی ... User Interface → User ا فراهم آورده است.

۱۰ | فصل ۱ أشنایی با محیط برنامه

### نوار عنوان

نام لاتین آن Title Bar است و در بالاترین قسمت پنجره قراردارد که نام پرونده جاری در آن مشاهده می شود.در صورتی که پرونده جاری نامی نداشته باشد یعنی تاکنون آن را ذخیره نکرده باشید untitled(بی عنوان) را مشاهده خواهید کرد.

#### نوار منو

نام لاتین آن Menu Bar است و جای آن در لینوکس و ویندوز زیر نوارعنوان است و در سیستم عامل مک بالای صفحه نمایش است. موقعی که شما یکی از منوها را انتخاب می کنید یک زیرمنو باز می شود که گزینه های بعدی را نمایش می دهد از جمله:

- فرامینی که بلافاصله عملی را انجام می دهند مانند بستن(Close) یا ذخیره(Save) در منوی پرونده(File)
- فرامینی که پنجرههای محاوره ای را باز می کنند که با سه نقطه در ادامه فرمان قابل
   تشخیص هستند، مانند

... Find and Replace در منوی ویرایش(Edit)

فرامینی که زیرمنوهای بعدی را باز می کند. آنها با پیکان کوچکی مشخص هستند که در
 ادامه فرمان آمده است، مانند نوارابزارها(Toolbars) و Zoom در منوی نما(View). با
 بردن مکان نما روی آن ها، زیرمنو باز می شود.

| Untitled 1 - ) reOfficeDe             | ev Writer                |                                           |                                   |                                       |         |               | - 0        | ×    |
|---------------------------------------|--------------------------|-------------------------------------------|-----------------------------------|---------------------------------------|---------|---------------|------------|------|
| <u>File Edit Vie</u> v Insert         | Format Styles Table Form | <u>T</u> ools <u>W</u> indow <u>H</u> elp |                                   |                                       |         |               |            |      |
|                                       | 🗄 😼 🖌 🔮 📅 •  🚖 🔹         | o • 🕫 • 🛛 🛠 🏘 🎙 💷 • 🖻 🌎                   | Τ 🕂 🖬 • Ω • 🛤 🗈 📭 🗉 Ι             | 🕞 📲 📝 🔷 📲                             |         |               |            |      |
| Default Style 🛛 😤                     | 😔 Liberation Serif 🔽 12  | 🖌 a a a a a a b a                         | • <u>*</u> • = = = = := • := • := | 1 1 1 1 1 1 1 1 1 1 1 1 1 1 1 1 1 1 1 |         |               |            |      |
| • • • • • • • • • • • • • • • • • • • | contracto attaceda       | 1 1 1 1 1 1 1 1 1 1 1 1 1 1 1 1 1 1 1     | ································· | Properties                            |         |               | ×          | -    |
| -                                     |                          |                                           |                                   | ∧ Style                               |         |               |            | 0    |
|                                       |                          |                                           |                                   | Default Style                         |         |               | V 🛞 😜      | B    |
|                                       |                          |                                           |                                   | A Character                           |         |               |            |      |
| نوار عنوان                            | iolu aio                 | توارار بالبابية المتازير                  | توارا بالقال بيندو                |                                       |         |               |            | T    |
| 0.9-3.9                               | <u> </u>                 | توارابرار المعاددارد                      | توارابرار فالب بندي               | Liberation Serif                      |         |               | ✓ 12       | Ŕ    |
|                                       |                          |                                           |                                   | a a <u>a</u> · <del>a</del> a         |         |               | a' a'      | 0    |
|                                       |                          |                                           |                                   | <u>a</u> . <u>*</u> .                 |         |               | . at a.    | 0    |
|                                       |                          |                                           |                                   | ¢ Bernard                             | 1.4     |               |            | 1    |
|                                       |                          |                                           |                                   | raragraph                             | اركنارى | نو            |            | T    |
|                                       |                          | فضاء، کاري                                |                                   | <b>B</b> = = = <b>B</b> a -           |         |               |            |      |
|                                       |                          | 0-0                                       |                                   | · Ξ. • Ξ:                             |         |               | •          |      |
|                                       |                          |                                           |                                   | Spacing:                              | 1       | ndent:        |            |      |
|                                       |                          |                                           |                                   | 문 IF                                  |         | 6 6 7         |            |      |
|                                       |                          |                                           |                                   | <u>≗</u> 0.00"                        | -       | <b>0.00</b> " | •          |      |
|                                       |                          |                                           |                                   | 0.00*                                 | ÷       | En 0.00"      |            |      |
|                                       |                          |                                           |                                   |                                       |         | ·             |            |      |
|                                       | _                        |                                           |                                   | -                                     |         |               | •          |      |
| ار وضعیت                              | نو                       |                                           |                                   |                                       |         |               |            |      |
|                                       |                          |                                           |                                   |                                       |         |               |            |      |
| c                                     |                          |                                           | \<br>\<br>>                       |                                       |         |               |            |      |
| Page 1 of 1                           | 0 words, 0 characters    | Default Style                             | English (USA)                     |                                       |         | 00000 -       | ++         | 100% |
|                                       |                          |                                           |                                   |                                       | ١       | . دام .       | ۰. ۲       | 15 . |
|                                       |                          |                                           |                                   | صلى رايىر                             | جره ۳   | سے بی تع      | ، ۱ . فسمد | سى   |

### نوار جانبی

نام لاتین آن Sidebar است و همان طور شکل شماره ۱ نشان داده شده است به طور معمول [بـه طور پیش فرض در زبان های راست به چپ مانند فارسی، سمت چپ و در لاتین سمت راسـت] در کنار پنجره رایتر باز است.

در صورت لزوم از منوی نما ← Sidebar در نوار ابزار می توانید آن را ظاهر یا مخفی کنید.همچنین نوار کناری همان طور که در شکل شماره۲ دیده می شود، دکمه ای در کنار خود برای نمایش دادن/مخفی کردن دارد.

|           | Properties                     |           | x :   | Sidebar settings    |
|-----------|--------------------------------|-----------|-------|---------------------|
|           | ∧ Style Caption                | ~         | © ©   | Title bar           |
|           | ∧ Character                    |           |       |                     |
|           | Liberation Sans<br>리 교 교 · 군 립 | <u>`</u>  |       | Tabs                |
|           | <u>a</u> • <u>ø</u> •          | ab •      | a a 0 | More Options button |
| Hide/show | ∧ Paragraph                    |           |       | Panel title         |
| button    | := • := •                      |           |       |                     |
|           | Spacing:                       | Indent:   |       | Panel contents      |
|           | 8 0.00°                        | ≅ 0.00°   |       |                     |
|           | ÷≣ •                           | 500 0.00" |       | Deck                |
|           |                                |           |       |                     |
|           |                                |           |       |                     |

شکل ۲: ویژگیهای نوار کناری

نوارکناری رایتر به طور پیش فرض مشتمل برا ۶ دسته است: خصوصیات( Properties)، صفحه( Page)، سبکها( Styles)، نگارخانه( Gallery)، ناوبر ( Navigator)، و بازرس سبک ( Style Inspector) است.هر دسته با کلیک رو شمایل مربوطه کناری نوار باز می شود.

هر دسته شامل نوار عنوان و محتویات تابلوهاست.یک تابلو ترکیبی از نوارابزار و پنجره محاورهای است. نوارابزارها و تابلوهای نوارکناری کاربردهای زیادی به اشتراک می گذارند. به عنوان مثال، شمایلی که متن را توپر(Bold)یا مایل(italic) می کند هم در نوار ابزار قالب بندی در پنجره اصلی وجود دارد و هم در تابلو نویسه(Character panel) در دسته خصوصیات.

برای هماهنگ کردن عـرض نوارکنـاری، نشـانگر موشـی را دیـواره بین فضـای کـاری و نوارکنـاری قراردهیدو هرگاه شکل نشانگر به پیکان دو طرفه تغییر کرد، کلیک کنید و به راست یا چپ بکشـید. اما این کار کارایی چندانی ندارد چراکه برخی از دسته های با توجه بـه محتویـات آن از حـد معیـنی کم عرض تر نمی شوند.

اجزای پنجره اصلی رایتر | ۱۳

برای این که نوار کناری را از گوشه پنجره اصلی جدا کنید و به عبارت دیگر آن را شناور کنیـد یـا بـه گوشه دیگر پنجره وصل کنید از فهرست کشویی تنظیمات نوار کناری واقع در بـالای نـوار اسـتفاده کنید.( شکل شماره۳ را ببینید)

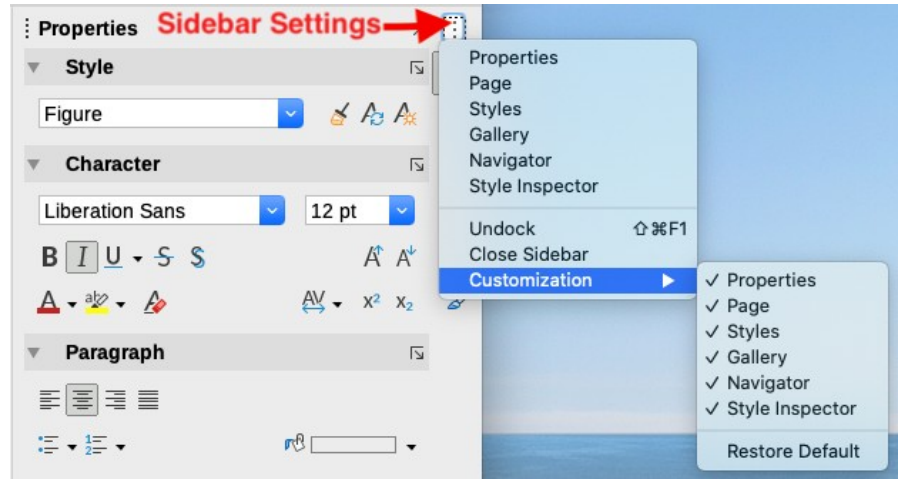

شکل ۳: منوی تنظیمات نوار کناری

برای انتخاب این که می خواهید چه زبانه هایی در نوارکناری فعال باشد هم می توانید از همین فهرست استفاده کنید.

#### دستههای نوار جانبی

دستههای شامل شده در نوار کناری در زیر شرح داده شده است.

دسته خصوصيات(Properties): حاوى ابزارهايي براى قالب بندى مستقيم محتواست.

زمانی که یک متن انتخاب شده باشد این تابلوها ظاهر می شوند: :

- سبکها(Styles): اعمال، ایجاد یا به روزرسانی سبک یک بند.
- نویسه(Character): اصلاح خصوصیات متن مانند نام قلم، اندازه، رنگ، وزن یا فاصله بین نویسهها.
- بند(Paragraph): اصلاح ترازبندی بند، رنگ پس زمینه، تورفتگی، فاصله و شماره یا علامتگذاری فهرست.ها.

زمانی که یک تصویر یا گرافیک انتخاب شده باشد این تابلوها ظاهر می شوند:

- ناحیه(Area): اصلاح نحوه پر بودن رنگ و شفافیت پس زمینه تصویر

- تصویر (Image) : اصلاح روشنایی، تضاد (Contrast) رنگ، حالت رنگ، و شفافیت.
  - لفافه(Wrap): اصلاح موقعیت شکل یا تصویربا توجه به متن دور آن.
  - موقعیت و اندازه(Position and Size): اصلاح پهنا، ارتفاع، دوران یا برگرداندن

زمانی که شی رسم شده انتخاب شده باشد این تابلوها ظاهر می شوند:

- ناحیه(Area): اصلاح نحوه پر بودن رنگ و شفافیت پس زمینه تصویر
- جلوه (Effect): افزودن یا هماهنگی درخشش یا لبه های نرم و شفافیت پس زمینه
  - خط: اصلاح پیکان ها، سبک خط، پهنا، رنگ و شفافیت پس زمینه
- موقعیت و اندازه(Position and Size): اصلاح پهنا، ارتفاع، دوران یا برگرداندن

زمانی یک چارچوب انتخاب شده باشد این تابلوها ظاهر می شوند:

- ناحیه(Area): اصلاح نحوه پر بودن رنگ و شفافیت پس زمینه تصویر
- موقعیت و اندازه(Position and Size): اصلاح پهنا، ارتفاع، دوران یا برگرداندن

دسته صفحه(Page):حاوی ابزارهایی برای قالببندی مستقیم صفحه است که چهار تابلو دارد:

- قالب(Format): اصلاح اندازه، پهنا، ارتفاع، جهت و حاشیه های صفحه.
- سبکها: اصلاح سبک شماره گذاری صفحه، پس زمینه، چیدمان و تعداد ستونها.
- سرصفحه (Header): فعال /غيرفعال كردن سرصفحه و اصلاح حاشيه ها، فاصله ها و محتويات
  - پاورقی(Footer): فعال/غیرفعال کردن پاورقی و اصلاح حاشیه ها، فاصله ها و محتویات

🚺 احتياط

آگاه باشید با تغییراتی که در گزینه های دسته صفحه، شما سـبک صـفحه در حـال استفاده را تغییر خواهید داد، اصلاح نه فقط برای صـفحه جـاری بلکـه بـرای همـه صفحاتی است که در این سند از این سبک استفاده می کنند.

**دسته سبکها و قالب بندی(Styles and Formatting):** مدیریت سبکهای استفاده شده در سند، اعمال سبکهای موجود، ایجاد سبکهای جدید یا اصلاح آنها. دسته نگارخانه(Gallery): - نمایش تصاویر و نمودارها در تمهای نگارخانه. نگارخانه دو بخش دارد: اولی فهرست هایی از تم ها بر اساس نام (پیکانها، گلوله ها، نمودارها و غیره) و دومی نمایش تصاویر مربوط به تم انتخابی.

**دسته ناوبری(Navigator):** کاوش سند و تشخیص محتوای آن بر اسای انتخاب دسته بندی محتوا از قبیل سرفصلها، جدولها، قابها، تصاویر و غیره. برای اطلاعات بیشتر کار با ناوبری در صفحات بعد را مطالعه بفرمایید.

**دسته بازرس سبک(Style Inspector):**نمایش همه ویژگیها سبکهای بند، سبکهای نویسه، و قالب بندی دستی متن انتخاب شده.

#### نوارابزارها

لیبره آفیس دو نوع جایگاه نوارابزار دارد: ثابت و شناور.در حالت ثابت نوارابزارها می تواند به جاهای مختلفی جابجا شود(مثلا بالا، پایین یا کنار فضای کاری) و حتی شبیه یک پنجره مســتقل، شــناور در هر جای صفحه که خواستید قرارگیرند یا دوباره در قسمتی از صفحه، ثابت شوند.

### آشکار یا پنهان کردن نوارابزارها

برای آشکار یا پنهان کردن نوارابزارها، از نوار منو به **نما← نوارهای ابـزار** برویـد و روی نـام هـر نوارابزاری که مدنظر دارید کلیک کنید تا با علامت دار شدن یـا برداشـتن علامت آن نـوارابزار بـه هدف خود برسید.

برای مخفی کردن یا به اصطلاح بستن نوارابزار راه دیگری هم وجود دارد و آن کلیک راست کردن روی فضای بین دو آیکن و انتخاب گزینه **بستن نوارابزار** که آخرینه گزینه از منوبی است که باز می شود.

### نوار ابزارهای پرکاربرد

در لیبره آفیس به طور پیش فرض اولین نوارابزاری که زیر نوارمنو دیده می شـود(شـکل شـماره ۱) نوارابزار استاندارد خوانده میشود. دومین نوارابزار پرکاربرد در بالا نوار ابزار قالب بندی( Formatting toolbar) است که اگر شکل یا تصویر انتخاب شود مخفی می شود و نوارابزار ویژگی های مربوط به تصویر یا شکل نمایش داده میشود.

برای داشتن فضای بیشتر می توانید همان طور که قبل تر گفته شد این دو نـوارابزار را ببندیـد و بـه جای آن از منوی **نما ← نوار ابزارها ← (standard(single mode** را انتخاب کنید که شامل ابزارهای پرکاربردتر این دو نوار ابزار است.

#### زیرمنوها و جعبه ابزارها

شمایلهای روی نوار ابزار که مثلث کوچکی کنارشان است زیرمنو یا جعبه ابزار بیشتری مربوط به آن ابزار دارد.

یک جعبه ابزار مجموعهای از ابزارهای ضمیمه به یک ابزار است مثلا وقتی روی مثلث کوچک ابزار شکل بزنید جعبه ابزار شامل انواع اشکال مشاهده خواهدشد. یک جعبه ابزار را همان طور که در شکل ۴ میبینید می توان به عنوان یک نوار ابزار شناور باز نگه داشت. جعبه ابزار جدا شده نیز دارای نوار عنوان است و می توانید شبیه دیگر نوارابزارها آن راجابه جا یا ثابت کنید.

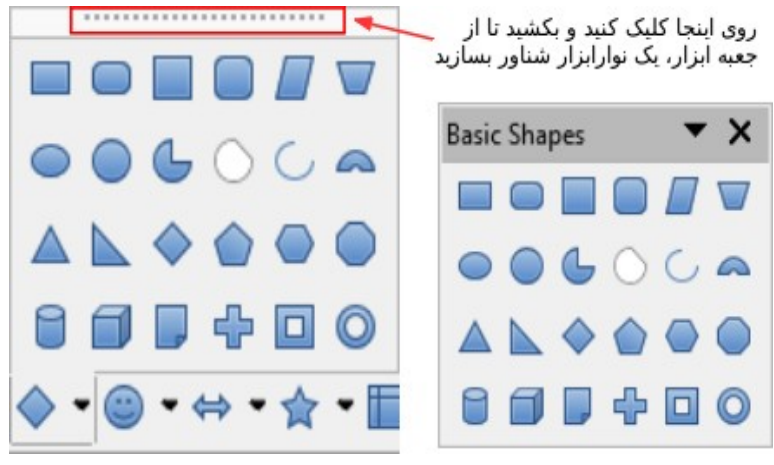

شکل ۴: مثالی از شناور کردن جعبه ابزار

#### جابهجایی نوارابزارها

نوارابزارهای ثابت می تواند از حالت ثابت خارج شود، هرچند در همان حـالت متصل می توانــد بــه چپ یا راست جابجا شود.

- برای جداکردن نوار ابزار:
- ۱) نشانگر موشی را روی دستگیرههای نوارابزار ببرید(نوار عمودی کوچک ابتدای نوار ابزار که در شکل ۵ نشان داده شده است)
  - ۲) دکمه کلیک را پایین نگه دارید و نوار ابزار را به محل جدید بکشید.
    - ۳) دکمه موشی را رها کنید.

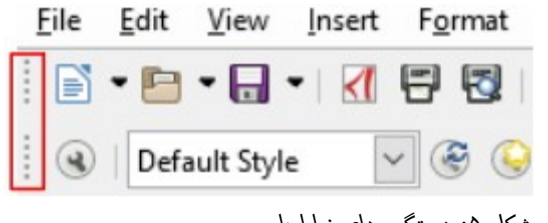

شکل ۵: دستگیرههای نوارابزار

برای انتقال نوارابزار شناور-شبیه سایر پنجره ها-روی نوار عنوان کلیک کنید و به محل دیگر بکشید یا اگر خواستید آن را به بالا یا پایین پنجره اصلی متصل کنید.

#### یادداشت

شما همچنین میتوانید برای ثابت یا به عبـارتی متصـل کـردن نـوارابزار، روی نـوار عنوان آن دوبار کلیک کنید.

ز نکته

اگر دستگیرههای نوارابزار دیده نمی شود موقعیت آن قفل شده است.برای بازکردن، روی آن کلیک راست کنید و سپس گزینه قفل کردن موقعیت نوارابزار(Lock Toolbar Position) را از حالت انتخاب خارج کنید.

۱۸ | فصل ۱ آشنایی با محیط برنامه

#### خطكشها

خط کش افقی در عرض بالای فضای کاری به طور پیش فرض مشاهده می شود اما خط کش عمودی به طور پیش فرض مخفی است. برای فعال کردن خط کش عمودی، از نوار منو، نما > خط کشها( LibreOffice > خط کش عمودی را انتخاب کنید یا از ابزارها > گزینه ها... > LibreOffice Site Site Site که نما، خط کش عمودی (Virtual ruler) را علامت بزنید. برای به سرعت ظاهر یا مخفی کردن هر دو خط کش از کلید ترکیبی Ctrl+Shift+R استفاده کنید.

ز نکته

خط کش افقی یک دکمه توضیحات(comments) در انتهای خود دارد؛ اگر برای برخی بخشهای سند توضیح درج شده باشد با کلیک روی این دکمه به سرعت قسمت توضیحات مخفی یا آشکار می شود.

#### نوار وضعيت

نوار وضعیت رایتر در پایان فضای کاری قرار دارد و اطلاعاتی درباره سند و راههای راحتی برای تغییر سریع برخی ویژگیهای سند فراهم می کند. این نوار می تواند از منوی نما با خارج کردن از انتخاب، مخفی شود.

#### کلیدهای میانبر محیط کار

برای دسترسی ساده تر و سریع تر به فرامیندر لیبره آفیس هم شبیه سایر برنامه ها کلیدهای میانبری هم در نظر گرفته شده است. تا بدون نیاز به حرکت موشی بتوانید سریع تر فرامین مدنظر خود را اجرا کنید. مثلا Ctrl+s در لیبره آفیس و بیشتر برنامههای کاربردی کلید میانبر ذخیره(Save) است.

کلید میانبر فرامینی که در منوها مشاهده می شود رو به روی نوشته شده است.

🔪 يادداشت

در رابط کاربری فارسی کلیدهای کنترلی صفحه کلید هم ترجمه شده اند! مثلا به جای Ctrl در نام کلیدمیانبر کلمه مهار را مشاهده خواهید کرد.(به جای Shift تبدیل و به جای Alt دگرساز.

ز نکته

با فشردن کلید Alt و حرف زیرخط دار منو یا زیر منوی مربوطه می توانید به آن منو دسترسی داشته باشید. مثلا فشردن کلیدهای Alt و F هم منوی File را برای شما باز می کند و فشردن حرف زیر خط دار زیرمنوها مشابه کلیک روی آن عمل خواهدکرد.

Alt i در صفحه کلید استاندارد فارسی

برای نکته قبل در هنگام فارسی بودن صفحه کلید ممکن است فقط دگرساز (Alt) سمت چپ کار کند چراکه در صفحه کلید استاندارد فارسی کلیدها سه حالت دارند، ۱: حالت عادی، ۲ حالتی که با تبدیل(Shift) فشرده شوند که معمولا برای اعراب و علایم(ویرگول و ...) استفاده می شود، ۳ حالتی که با دگرساز (Alt)سمت راست فشرده شوندکه در این حالت می توان علائم لاتین را بدون لاتین کردن صفحه کلید ظاهر کرد یعنی بدون این که برای نوشتن @ بدون این که صفحه کلید را لاتین کنید و بعد با Shift و عدد ۲ این علامت را بنویسید و دوباره صفحه کلید را فارسی کنید می توانید با Alt سمت راست و عدد ۲ به سادگی این کار را انجام دهید.

#### ايجاد سند جديد خالي

شما از چندین طریق میتوانید یک سند جدید یا خالی در رایتر ایجاد کنید.

۲۰ | فصل ۱ آشنایی با محیط برنامه

## از مرکز شروع

هنگامی که لیبره آفیس باز است اما سندی باز نیست، مرکز شروع(شکل شماره ۶)دیده می شود.

| en File           |     | LibreOffice                                        | 📑 LibreOffice 🌆                                                 |
|-------------------|-----|----------------------------------------------------|-----------------------------------------------------------------|
| mote Files        |     | Comunity                                           | Community                                                       |
|                   |     | Writer 7.1 Guide                                   | Guide Name                                                      |
| cent Documents    | -   |                                                    |                                                                 |
| nplates           | -   | Chapter 20<br>Setting up and Customizing<br>Writer | Chapter n<br>Type Chapter Name Here<br>Type Cystowi Suddle Here |
| ate:              |     |                                                    |                                                                 |
| Writer Document   |     |                                                    |                                                                 |
| Calc Spreadsheet  | V   | NG7120-SetUpCustomize-01-JHW                       | LibreOffice_7.x_Template                                        |
| Impress Presentat | ion |                                                    |                                                                 |
| Draw Drawing      |     |                                                    |                                                                 |
| Math Formula      |     |                                                    |                                                                 |
| Base Database     |     |                                                    |                                                                 |
|                   |     |                                                    |                                                                 |

شکل ۶: مرکز شروع لیبره آفیس

روی Create: Writer Document کلیک کنید تا یک سند متنی ایجاد شود؛ البته همان طور که کمی بعد، بیشتر توضیح داده خواهدشد روی Templates هم می توانید کلیک کنید تا قالبی غیر از قالب پیش فرض برنامه برای سند جدیدتان انتخاب کنید.

### از نوار منو، نوارابزار یا صفحه کلید

اگر رایتر باز باشد شما از سه راه دیگر می توانید سند جدید ایجاد کنید:

- فشردن کلید ترکیبی Ctrl+N
- انتخاب پرونده > جدید > نوشتار متنی (File > New > Text Document ) از نوار منو
  - کلیک روی شمایل جدید (New icon) روی نوارابزار استاندارد

ایجاد سند جدید خالی | ۲۱

## **ایجاد سند جدید بر اساس قالبهای موجود(Template)**

یکی از قابلیتهای رایتر برای تسریع در کارهای تکراری استفاده از قالب(Template)است. قـالب، پرونده ای ویژهای است که می تواند مجموعهای از متن، قالب بندی، سبک، تصاویر پس زمینـه و سایر موارد مشابه باشد و مثل یک فرم خام برای کارهای مشابه یا تکراری قابل استفاده است(شبیه نامههای اداری با سربرگ مشخص). سبکها و تنظیماتی است که در ایجاد سند جدید قابل استفاده است.مزیت استفاده از قالب برای ایجاد سـند جدیـد این اسـت کـه تنظیمات و طـراحی ظـاهری سندجدید مشابه قالب انتخاب شده است و نیاز به طراحی و تنظیمات مجدد نیست.

برای بازکردن پنجره قالبها، به این یکی از این روشها اقدام کنید:

- استفاده از کلید میانبر Ctrl+Shift+N
- File > Templates > مديريت قالبها از نوار منو(< Templates > Manage Templates)
  - انتخاب پرونده > جدید > قالبها از نوار منو(File > New > Templates)
- کلیک روی مثلث کوچک شمایل جدید (New icon) روی نوارابزار استاندارد و انتخاب ... Templates

نمونه نشانداده شده در شکل شماره۷ قالب های مربوط به نوشتار(سندهای های متـنی) مشـخص است. کافیست روی قالب دلخواهتان دوبار کلیک کنید تا سندی با آن قالب ایجاد شـود. همچـنین میتوانید یک قالب انتخاب کنید و روی دکمه **بازکردن(Open)** کلیک کنید.

| • • •                                                                                                    | • • •                                                                                                    | Templates                                               |                                                                                                |
|----------------------------------------------------------------------------------------------------|----------------------------------------------------------------------------------------------------|---------------------------------------------------------|------------------------------------------------------------------------------------------------|
| Search                                                                                                    | Filter                                                                                                    | Documents ᅌ All Cat                                     | tegories ᅌ                                                                                     |
| Modern business                                                                                                    | Modern business                                                                                                    | 6-9-ebooks                                              | 2+                                                                                             |
| letter sans-serif                                                                                                    | letter serif                                                                                                    | 0-3-650083                                              | opini                                                                                          |
| Descripe<br>serve<br>Martin<br>Martines<br>Martines | in the second second se | $ \begin{array}{ c c c c c c c c c c c c c c c c c c c$ | mene<br>E<br>E<br>E<br>E<br>E<br>E<br>E<br>E<br>E<br>E<br>E<br>E<br>E<br>E<br>E<br>E<br>E<br>E |
| LibreOffice_6.x_Tem                                                                                                    | LibreOffice_7.x_Tem                                                                                                    | Businesscard with                                       | CV                                                                                             |
| Piate                                                                                                    | plate                                                                                                    | logo                                                    | Export     Import     Cancel     Open                                                          |

شکل ۷: ایجاد سند با استفاده از قالب

## مديريت اسناد

پس از اسند جدید و تکمیل آن، لازم است یجاد یک اسنادی که در سند را ذخیره کنیم یــا ببنــدیم. همچنین ممکن است در آینده بخواهیم مجددا نوشتار را در رایتر باز کنیم.

## ذخيره كردن سند

شما می توانید یک نوشتار را با فرامین ذخیره(Save) یا فرمان ذخیره با عنوان...(Save as) ذخیره کنید.

### فرامين ذخيره سازي

#### ذخیره پرونده جدید یا پرونده از قبل ذخیره شده

یکی از کارهای زیر را انجام دهید:

- فشردن Ctrl+S.
- انتخاب پرونده > ذخیره از نوار منو(File > Save)
- کلیک روی شمایل ذخیره (Save icon ) روی نوارابزار استاندارد.

اگر نوشتار جدیدتان ذخیره نکرده باشید، با انجام هر یک از گزینههای فوق، پنجره ذخیره به عنوان ( Save as ) باز می شود. نامی برای پرونده وارد کنیدو از نوع(پسوند) و محل ذخیره سازی آن را بازبینی کنید و روی **ذخیره** کلیک کنید.

پس از این که سند را ذخیره کردیم، ممکن است مجددا تغییراتی را در آن اعمال کنیم. بهـتر اسـت چر چند دقیقه یکبارسند را ذخیره کنیم تا در صورت ایجاد مشکلی مانند قطع شدن برق، تغیــیرات داده شده از بین نرود.

برای ذخیره پرونده جاری نیز به همان ترتیب گفته شده عمل می کنیم:

- فشردن Ctrl+S.
- انتخاب پرونده > ذخیره از نوار منو(File > Save)
- کلیک روی شمایل ذخیره(Save icon) روی نوارابزار استاندارد.

بدیهی است اگر نوشتار را از قبل ذخیره کرده باشید پس از انجام هر یک از گزینههای بالا، برای نام و نوع و محل پرونده نیاز به کار اضافه تری نیست و پرونده با همان نام و نوع در همان محل فعلی ذخیره خواهدشد.

#### 🗸 پرونده جاری

سندی که هم اکنون در داخل آن قرار داریم و نام آن در نوار عنوان(بالای پنجره) مشخص است را پرونده جاری می گوییم

#### فخیره یک رونوشت( Save a copy)

از این دستور وقتی استفاده کنید که میخواهید سند فعلی باز بماند و و رونوشـت جداگانــه ای هم از نگارش فعلی ذخیره کنید.

وقتی از نوار منو، پرونده > ... Save a Copy را که انتخاب کردید، پنجره محاورهای Save As را که انتخاب کردید، پنجره محاورهای Save As طاهرشد، نام، نوع و محل را وارد یا تایید کنید و سپس روی ذخیره کلیک کنید. رونوشت ذخیره شده باز نمی شود و پرونده اصلی باز و فعال باقی میماند.

#### ذخيره همه

این فرمان همه پرونده های باز را ذخیره می کند.

از نوار منو، **پرونده** > **ذخیره همه(File > Save All)** را انتخاب کنید تا بدون تغییر در نام، نوع یا محل ذخیرهسازی همه پروندههای باز ذخیره شوند.

#### ذخیره به عنوان (Save as)

گاهی اوقات ممکن است بخواهیم نگارش فعلی را به عنوان سندی جدید با نام یا نوع یا محل ذخیره سازی دیگری ذخیره کنیم. برای این کار به صورت زیر عمل میکنیم:

از نوار منو، پرونده > ذخیره به عنوان(File > Save As) را انتخاب کنیدیا کلید میانبر Ctrl+Shift+S را بزنید تا پنجره ذخیره باز شود، سپس نام یا نوع یا محل جدید را مشخص کنید و در نهایت روی ذخیره کلیک کنید.

#### فرق ذخيره رونوشت(Save a copy) و ذخيره به عنوان (Save as)

وقتی ذخیره به عنوان را انتخاب می کنید نگارش فعلی جداگانه ذخیره خواهد شد با این تفاوت که پرونده اصلی با آخرین ذخیرهسازی قبلی بسته میشود و سندی که باز است در واقع سند جدید ذخیره شده است.اما در ذخیره یک رونوشت همان طور که گفته شد تغییرات تا آن لحظه در پرونده ای دیگر ذخیره می شود بدون این که باز شود و شما می توانید ادامه تغییرات را شما در پرونده اصلی انجام دهید.

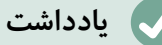

لیبره آفیس از عبارت «صدور» برای خروجی گرفتن در قالبهای دیگر ماننــد PDF و ePub استفاده می کند.

#### بازکردن سند

از چندین راه می توانیم اسناد موجود را باز کنیم، از جمله:

- کلیک روی Open File یا Remote files از مرکز شروع
- انتخاب پرونده > بازكردن... ( File > Open Remote ) يا File > Open Remote از نوار منو.
  - فشردن Ctrl+O.

کلیک روی شمایل بازکردن(**Open** icon) روی نوار ابزار استاندارد.

هنگامی که پنجره بازکردن بازشد، ابتدا در صورت نیاز محل و نوع پرونــده را مشــخص می کــنیم و سپس پرونده مورد را انتخاب و در نهایت روی دکمه **بازکردن** کلیک می کنیم.

برای باز کردن سندیی که اخیرا در رایتر باز شده باشد روش های ساده تری هم هست:

- کلیک روی تصویر بند انگشتی سند نظر را در صفحه شروع
- انتخاب پرونده > بازکردن نوشتارهای اخیر > از نوار منو و انتخاب سند مورد نظر
- کلیک روی مثل کوچک روبه پایین کنارشمایل بازکردن(**Open** icon) روی نوار ابزار استاندارد.

### تعویض پنجره فعال یا پرونده جاری(Switch Windows)

همان طور که می دانید فقط یک پرونده جاری می توانیم داشته باشیم یعنی همزمان نمی توانیم مشغول نوشتن در چندسند باشیم.اما اگر چندین سند باز نیازمند ویرایش باشد می توانیم از منوی پنجره در نوارمنو، فهرست پنجرههای باز را ببنیم و سند مورد نظر خود را انتخاب کنیم تا پنجره فعال ما شود.

#### بستن سند

برای بستن پرونده جاری یکی از روش های زیر را به کار می بریم:

۲۶ | فصل ۱ آشنایی با محیط برنامه

- از نوار منو، **بستن** را انتخاب می کنیم.
- یا کلید میانبر Ctrl+w را می فشاریم.
- یا کلید میانبر Alt+F۴ را می فشاریم.
- یا روی دکمه کنترلی X روی نوار عنوان کلیک می کنیم.
- یا بر روی نوار عنوان کلیک راست می کنیم و از منوی ظاهرشده بستن را انتخاب می کنیم.

اگر تغییرات داده شده را ذخیره نشده باشد، در هنگام بستن پرونده، اخطاری داده می شـود کـه می توانید روی دکمه **ذخیره یا عدم ذخیره یا انصراف از بسته شدن پرونده** کلیک کنید.

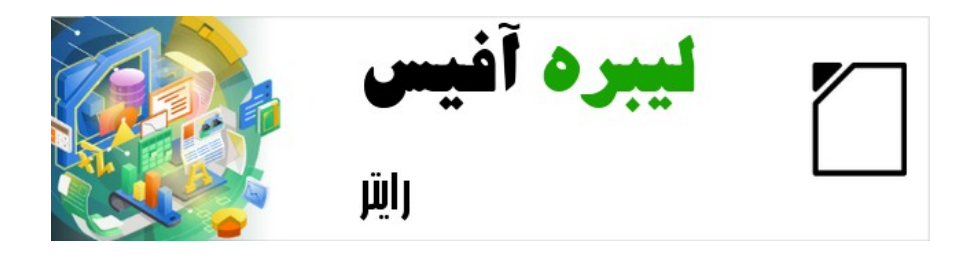

## راهنمای شروع به کار با لیبره آفیس-رایتر

فصل ۲

ويرايش سند

#### روشهای نمایش سند

رایتر سه شیوه کلی برای نمایش و ویرایش یک سند دارد: عادی، وب و تمام صفحه. برای تغییر نما، از منوی نما روی نمایی که نیاز داریم کلیک میکنیم.

نما یا درواقع پیشنمایش چاپ هم نمای دیگری است که البته غیرقابل ویرایش است که میتوانیم آن را از پرونده > پیشنمایش چاپ(File > Print Preview) فعال کنیم.

#### نمای عادی(Normal view)

نمای عادی، نمای پیشفرض رایتر است که سند را همان طور که قرار است چاپ یا پی دی اف شود نشان میدهد.

در نمای عادی در صورت نیاز میتوانیم سرصفحه و پاورقی و سایر فضاهای خالی بین صفحات را مخفی کنیم؛ برای این کار علامت انتخاب از نما > Show Whitespace از نوار منو برداشته شود.

نمای تک صفحه ای(Single-page View)، چند صفحه ای با توجه به اندازه صفحه نمایش و بزرگنمایی فضای کاری (**Multiple**-page View) و کتابی( Book View) هم نماهای عادی هستند که با کلیک روی شمایل مربوطه روی نوار وضعیت در کنار ابزار بزرگنمایی قابل استفاده هستند.

#### نمای وب

ز نکته

نمای وب سند را آن طور نشان می دهد که گویا آن را در مرورگر اینترنتی در حال مشاهده هستیم.

#### نمای تمام صفحه

در این نما، نوار ابزارها و نوارجانبی وجود ندارد؛ سند تمام ناحیه را پـر می کنـدو البتـه بـر اسـاس بزرگنمایی و چیدمانی که در نمای عادی انتخاب شده بـود. بـرای رفتن بـه نمـای تمـام صـفحه از کلیدهای میانبر Ctrl+Shift+J استفاده می کنیم و برای خروج از این نما هم می توانیم یا کلیـد Esc را بفشاریم یا کلیدها را یک بار دیگر بفشاریم.

## انتخاب كردن متن

برای انجام کارهای ویرایشی بر روی متن، لازم است ابتدا متن مورد نظر را با موشی یا صفحه کلیـد انتخاب کنیم.

🗸 انتخاب متن

به برجسته یا درخشان کردن(Highlight)قسمتی از متن برای ویرایش، قالببندی یا رونوشت گرفتن و ... از آن، انتخاب کردن متن می گوییم.

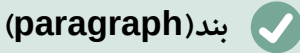

به عبارات یا جملات پشت سر هم که با Enter از هم جدانشده اند، بند میگوییم. به عبارت ساده با نقطه سرخط یک بند به پایان می رسد.

انتخاب متن در رایتر شبیه انتخاب متن در دیگر برنامه های کاربردی است. می توانیم نشانگر موشی را روی متن مورد نظر ببریم و چندبار کلیک کنیم برای انتخاب یک کلمه(دوبار کلیک)، یک جمله(سه بار کلیک) و یک بند(چهاربار کلیک).

باز هم شبیه انتخاب در برنامههای دیگر میتوانیم از کلیدهای shift و ctrl و هم استفاده کنید. وقتی دکمه shift را نگهداشته ایم به کمک کلیدهای جهتی(بالا-پایین-چپ-راست) یا اگر جایی دیگری از متن کلیک کنیم فاصله بین کلیک جدید و محل قبلی انتخاب خواهدشد.همچنین ما میتوانیم از کلیک Af به جای نگه داشتن shift استفاده کنیم تا با کلیک محدوده انتخاب را افزایش

۳۰ | فصل ۲ویرایش سند

دهیم. با fA حالت انتخاب درواقع به حالت انتخاب افزایشی(Extended selection)تبدیل می شود و fA دوباره، حالت انتخاب را به حالت استاندارد انتخاب بر می گرداند.

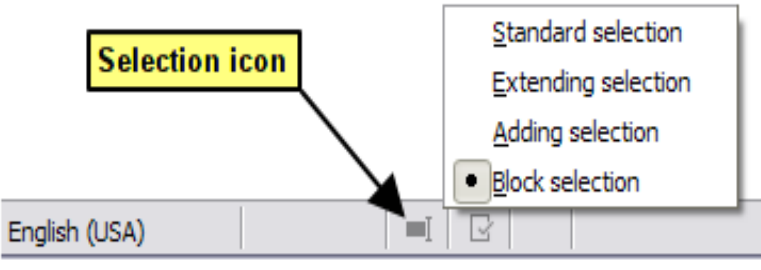

شكل ٨: تغيير حالت انتخاب از نوار وضعيت

یک راه برای تغییر حالتهای انتخاب استفاده از شمایل مربوطه در نوار وضعیت است. (شکل ۸ را ببینید). موقعی که روی آن کلیک راست کنیم منوبی باز می شود که گزینه های مختلفی در دسترسمان قرار می دهد. انتخاب استاندارد، انتخاب افزایشی (کلید ۸۸ که مشابه shift عمل می کرد، انتخاب اضافه ( Shift+F۸ مشابه نگه داشتن rth عمل می کند) و انتخاب بلوکی ( کرد، انتخاب می نه ما امکان انتخاب متن چند نویسه یا کلمه از ابتدا، میانه یا انتهای چند خط می دهد)

#### انتخاب غير پيوسته قسمتها

برای انتخاب قسمتهای غیرپیوسته شبیه شکل ۹ پس از انتخاب اولین قطعه متن به کمک موشی، دکمه ctrl را پایین نگه میداریم و قطعه متنی دیگر را انتخاب می کنیم. به جای نگه داشـتن Ctrl هم میتوانیم از Shift+F۸ استفاده کنیم تا چند متن را بتوانیم همزمان انتخاب کنیم.

با Shift+FA حالت انتخاب کردن از استاندارد به حالت انتخاب اضافه (Addnig Selection) تغییر خواهد کرد و فشردن مجدد آن انتخاب را به حالت استاندارد برمی گرداند.

#### انتخاب بلوك عمودي متن

از حالت انتخابی بلوکی رایتر می توانیم بلوکی از متن ها را از چند چند سطر انتخاب کنیم. بــرای این کار می توانیم از منوی **وایریش > selection mode** یا نوار وضعیت(شکل شـماره۸) یـا کلیـد ترکیبی ctrl+shift+f۸ حالت بلوکی را انتخاب کنید و شبیه شکل ۱۰، با کمک موشـی یـا shift و دکمه های جهتی صفحه کلید بلوکی از متن را انتخاب کنید.

۳۲ | فصل ۲ ویرایش سند

انتخاب متن انتخاب متن در رایتر شبیه انت<mark>خاب متن د</mark>ر دیگر برنامه های کاربردی است. می توانیم نشانگر موشی را روی متن مورد نظر ببریم و چندیار کلیک کنیم برای انتخاب یک کلمه(دوبار کلیک)، یک جمله(سه بار کلیک) و یک بند(چهاربار کلیک). باز هم شبیه انتخاب متن در <mark>برنامههای دی</mark>گر میتوانیم از کلیدهای ctrl و shift هم استفاده کنیـد. وقتي دكمه shift را نگهداشت<mark>ه ايم به كم</mark>ك كليدهاي جهتي(بالا-پايين-چپ-راست) يا اگر جايي ديگري از متن كليك كنيم فاصله بين كليك جديد ومحل قبلي انتخاب خواهدشد. از نگه داشتن دكمه ctrl و انتخاب متن با موشى استفاده كنيد هم مىتوانيم براي انتخاب چند تكه متن استفاده كنيم. همچنین ما می توانیم از کلیک A به جای نگه داشتن shift استفاده کنیم تا با کلیک محدوده انتخاب را افزایش دهیم. با fA درولقع به حالت انتخاب افزایشی (Extended selection)وارد شكل ١٠: انتخاب بلوكي متن

#### برش، رونوشت و چسباندن متن

بریدن و رونوشت متن در رایتر شبیه برش و رونوشت متن در برنامه های دیگر است. مـا میتـوانیم متن انتخاب شده ای را با کشیدن با موشی، کلیک راست، شمایل مربوطـه یـا کلیـدهای میـانبر در داخل سند یا بین اسناد رونوشت یا جابجا کنیم. همچنین می توانیم از دیگر منابع مثل صفحات وب متنی را رونوشت بگیریم و آن را در سند رایتر بچسبانیم.

- برای جابجایی متن انتخاب شده (کشیدن و رها کردن)از موشی استفاده کنید و آن را به محل جدید بکشید و رها کنید.
  - برای رونوشت متن انتخاب شده، ضمن کشیدن، کلید Ctrl را در هم نگهدارید.
- برای جابجایی متن انتخاب شده (بریدن و جایگذاری در محل جدید)، Ctrl+X را برای بریدن متن استفاده می کنیم و سپس مکان نما را در نقطه ای که قرار است جای گذاری کنیم قرار می دهیم و از Ctrl+V برای چسباندن متن استفاده کنید. روش دیگر استفاده از دکمه های نوارابزار است.

وقتی به طور معمول از چسباندن(paste) استفاده می کنیم قالب و سـبک مبـدا(مثلا نـوع و انـدازه قلم) هم حفظ می شود.

برای اینکه متن جابجا شده، قالببندی و سبک متن مقصد(جایی که در آنجا قرار می دهیم) را به خود بگیرد:

- از ویرایش > Paste Special را انتخاب می کنیم یا
- روی مثلث کوچک کنار چسباندن(Paste Icon) نوار ابزار کلیک می کنیم یا
- از نوار ابزار روی شمایل چسباندن، کلیک موشی را نگه میداریم تازیرمنوها دیده شود یا
  - Ctrl+Shift+V رامی زنیم.

سپس متن بدون قالب (Unformatted text) را از منو نتایج انتخاب می کنیم.

ز نکته

مى توانيم متن را بدون قالب مبدا، در مقصد با زدن Ctrl+Alt+Shift+V بچسبانيم.

#### جستجو و جایگزینی متن

رایتر برای جستجوی متن در سند دو راه دارد: برای اولین روش بـرای جسـتجو اسـتفاده از نـوارابزار جستجو(Find & Replace است.

#### استفاده از نوارابزار جستجو

به طور پیش فرض نوارابزار جستجو، همان طور که در شکل ۱۱ مشاهده می شود، پایین پنجـره برنامه (درست بالای نوار وضعیت) مشـاهده می شـود؛ همـانطور کـه در فصل ۱ توضـیح داده شـد امکـان جابجایی و شناور کردن آن وجوددارد. اگر این نوار ابزار را نمی بینید نگـران نباشـید می تـوان آن را از منوی **نما** > **نوارابزارها** > **جستجو (View > Toolbars > Find)** یا Ctrl+F ظاهرکرد.

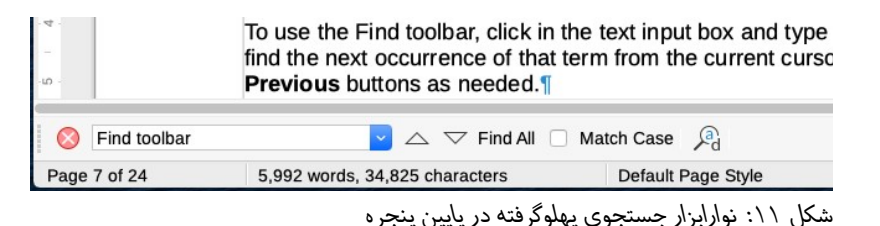

۳۴ | فصل ۲ویرایش سند
برای جستجوی متن یا عبارت متن، کافیست آن را در کادر ورودی بنویسیم و Enter بزنیم. از طریق دکمههای بالا و پایین Find Next یا Find Previous نیز می توانیم آن را اگر در موقعیت های قبلی یا بعدی پیدا کنیم. Find All هم همه یافته ها را برجسته(Highlight) نشان می دهد.

مخفی کردن این نوار ابزار چندین راه دارد از جمله:

- کليک روی دکمه X ابتدای نوار ابزار
- زدن ESC در زمانی که در کادر جستجو قرار داریم

## استفاده از پنجره محاورهای Find & Replace

برای نمایش کادر محاورهای Find & Replace (شکل ۱۲) از روش های زیر اقدام می کنیم:

- کلیدهای میانبر Ctrl+H
- ويرايش >... Edit > Find & Replace را از از نوارمنو انتخاب مى كنيم.
  - کلیک روی دکمه Find & Replace روی نوارابزار جستجو

| -              |                      | مي خواهيم جستجو شود     | متنی که             |
|----------------|----------------------|-------------------------|---------------------|
|                | W                    | hole words only 📃 Match | n case 📃            |
| •              |                      | ، خواهیم جایگزین شود    | متنی مر             |
| Replace All    | Replace Find Ne      | Ext Find Previous       | Find All            |
| ther options 🔻 | Peoplace backwards   | Curre                   |                     |
|                | Paragraph Styles     | curre                   | Comments            |
|                | i diagi aprilogico 🔄 | Reg                     | jular expressions   |
|                |                      | Similarities            | Similarity search 🗌 |
|                | Kashida-sensitive 🗌  |                         | Diacritic-sensitive |
| No             | Format Format        | Attribu                 | ites                |
|                |                      |                         |                     |

جستجو و جایگزینی متن | ۳۵

این اختیار را داریم که هنگام باز بودن این کادر محاوره ای روی Other Options کلیک کنیم یا امکانات جستجو را گسترش دهیم. (شکل ۱۲ را ببینید)

برای استفاده از کارد محاورهای جستجو و جایگزینی به ترتیب زیر عمل می کنیم:

۱) متنی که میخواهیم جستجو کنیم را در کادر Find می نویسیم ۲) برای جایگزینی آن متن با متنی دیگر، متن جدید را در کادر **Replace** مینویسیم

۳) در صورت نیاز گزینه های مختلفی را انتخاب می کنیم. مانند **match case** (تطابق با بزرگی یا کوچکی حروف انگلیسی) یا **whole words only** (فقط کل کلمات یعنی متن مورد جستجو جزیی از یک کلمه نباشد مثلا اگر دنبال کلمه «دانش آموز» هستیم دانش آموز در کلماتی مانند «دانش آموزان»، «دانش آموزها» یافت نشود). همچنین گزینه های دیگر هم در دسترس است مثل: جستجو فقط در متن انتخاب شده، جستجو از موقعیت فعلی مکان نما به عقب به سمت ابتدای سند.

🔪 يادداشت

در مثال جستجوی «دانش آموز» فقط در کلمات کامل، اگر «دانش آموزها» با فاصله بین دانش آموز و ها به صورت «دانش آموز ها» نوشته شده باشد کلمـه دانش آمـوز کلمه کامل و جدا از کلمه بعدی به نظر خواهد رسید و در نتایج خواهد آمد.

۴) بر روی Find Next کلیک می کنیم، اگر نتیجه ای یافت شود به صورت برجسته نمایش داده خواهدشد و در صورت نیاز به جایگزینی با کلیک کردن بر روی Replace متن جدید جایگزین کنید.

از نیاز به مشاهده موردی نتایج نداریم با کلیک روی Replace All همه نتایج بــا متن موردنظرمان جایگزین خواهد شد.

🦊 هشدار

ا نکته

از **Replace All** باید با احتیاط و دقت و اطمینان استفاده کنیم چراکه اگر سند را ذخیره و بسته شود؛ دیگر قابل بازگشت به حالت قبل نخواهدبود.

۳۶ | فصل ۲ویرایش سند

# درج نویسههای ویژه

نویسههای ویژه مواردی است که در صفحه کلید پیدایشان نمی کنیم مثلا ۲ 4 2 m ç Ł ñ ö Ø 4 همگی نویسههای ویژه هستند.

برای درج یک یا چند نویسه ویژه، نشانگر را در موقعیتی که می خواهیم نویسه ها ظاهر شـوند قـرار میدهیم و به یکی از روش های زیر اقدام می کنیم:

 روی شمایل نویسه ویژه (Special Character ) روی نوارابزار استاندارد کلیک می کنیم تافهرستی از نویسه های برگزیده یا اخرا استفاده شده باز شود و برای درج، روی هر کدام که خواستیم کلیک می کنیم ( شکل ۱۳ را ببینید). همچنین می توانیم در انتهای فهرست بازشده، با کلیک روی دکمه More Characters کادر محاوره ای نویسه های ویژه (شکل ۱۴) را بازکنیم.

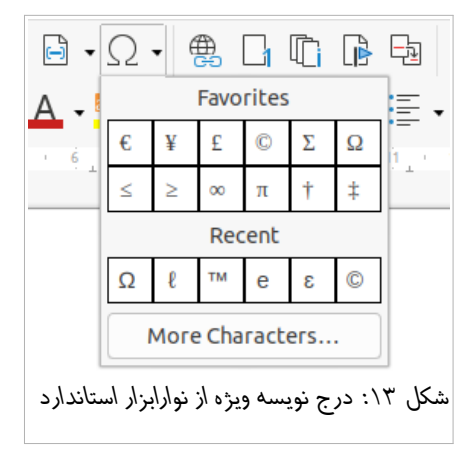

 کلیک روی منوی درج > ... Insert > Special Character برای باز شدن کادر محاوره ای نویسه های ویژه (شکل۱۴) و سپس دوبار کلیک روی نویسه هایی [از هر قلم یا ترکیبی از قلمها] که میخواهیم درج شود. نویسه هایی که انتخاب کردیم در سند درج می شود و همچنین به فهرست نویسه های اخیرا استفاده شده اضافه می شوند.

قلمهای مختلف شامل نویسه های ویژه مختلف هستند. اگر نویسه ویژه به خصوصی را پیدا نکردیم لازم است قلم های دیگر را باید امتحان کنیم.

| نویسههای ویژه X      |     |    |    |   |   |         |    |      |     |            |        |     |   |         |         |         |
|----------------------|-----|----|----|---|---|---------|----|------|-----|------------|--------|-----|---|---------|---------|---------|
| Subset: For          |     |    |    |   |   |         |    | Font | : _ |            |        |     | 9 | Search: |         |         |
| •                    |     |    |    |   | K | acstFar | si |      |     |            |        |     |   |         |         |         |
|                      | : • | Ļ  | ب  | ι | 1 | 2       | 3  | ئ    | ئ   | ļ          | ļ      | 5   | ۆ | l       | 1       | ĩ       |
|                      | С   | ÷  | 7. | ج | 3 | 44      | ÷. |      | ث   | z          | 7.     | -   | ت | ×       | õ       | ÷       |
|                      | U   | بر | ;  | / | ) | ;       | ز  | ٨    | و   | à          | シ      | Ż   | Ś | a       | >       | ε       |
| Missing character    | ط   | i. | ضر | ض | ض | R       | حر | ص    | ص   | *          | ش      | ش   | ش |         |         | س       |
|                      | ف   | ż  | ż  | Ś | Ė | 2       | s  | 3    | E   | đ          | ë      | Å   | ظ | Ь       | Ь       | A       |
| FFFC U+ Hexadecimal: | 1   | ٢  | J  | J | J | ړ       | 5  | لک   | لک  | ă          | 3      | ق   | ق | à       | 3       | ف       |
| 65532 Decimal:       | ي   | ى  | ى  | و | و | 2       | Ą  | ~    | 0   | :          | 3      | Ċ   | ن | -       | 1       | ~       |
| Add to Favorites     |     |    |    |   |   | JL      | IJ | ų    | ų   | <i>j</i> L | Ú      | Ĩ   | Ū | \$      | 2       | ي       |
|                      |     |    |    |   |   |         |    |      |     |            |        |     |   | Recer   | nt Char | acters: |
|                      |     |    |    |   |   |         |    |      |     |            |        |     |   |         |         |         |
|                      |     |    |    |   |   |         |    |      |     |            |        |     | F | Favorit | e Char  | acters: |
|                      |     |    |    |   |   |         |    | ‡ 1  | π   | ∞          | $\leq$ | ≥ Ω | Σ | C       | £       | ¥ €     |
| Insert               |     |    |    |   |   |         |    |      |     |            |        |     |   |         | فنما    | راه     |
|                      |     |    |    |   |   |         |    |      |     |            |        |     |   |         |         |         |

شکل ۱۴: کادر محاوره ای نویسه های ویژه

ز نکته

برای مشاهده جزییات نویسه یکبار روی آن کلیک می کنیم تا جزییات آن از جمله کدعددی آن مشاهده شود.

با دوبار کلیک روی نویسه مد نظر، نویسه مدنظر درج می شود و کادر محاورهای نویسه های ویژه همچنان باز میماند. اما اگر روی نویسه مدنظر [یک بار] کلیک کنیم و سپس دکمه Insert را بزنیم: نویسه درج و پنجره بسته می شود.

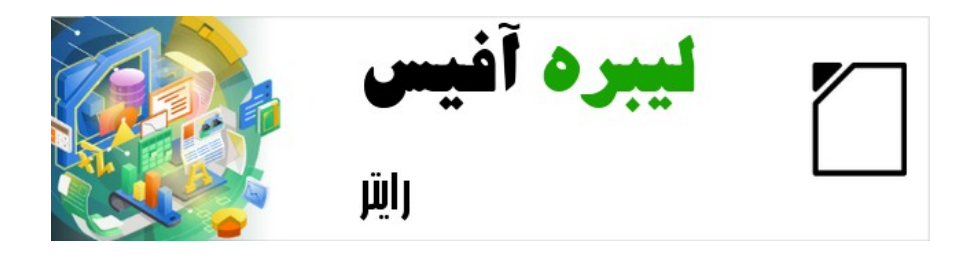

# راهنمای شروع به کار با لیبره آفیس-رایتر

فصل 3

قالببندي

#### مقدمه

وقتی یک متن ساده را در رایتر می نویسیم ممکن است از لحاظ ظاهری زیبا بـه نظـر نرسـد و لازم است به کمک قالببندی، ظاهر متن را به گونهای تغییر دهیم تا زییایی و خوانایی مورد نیاز را داشته باشد. این فصل، اصول قالب بندی متن در رایتر را پوشش میدهد، مفاهیمی از قبیل:

- قالببندى بندها و نويسهها
- قالببندی دستی و سبکها
- استفاده از قالببندی خودکار
- ایجاد فهرستهای گلوله ای، شماره دار یا طرحواره ای

در این فصل فرض بر این است که با تکنیکهای متنی که در فصل ۲ توضیح داده شده است، آشنایی داریم.

## قالببندي نويسهها

ما میتوانیم بعد از انتخاب متن(نویسه های) مورد نظر، قالبهای متعـددی بـه آن اعمـال کـنیم. مهمترین ابزارهای قالببندی نویسه ها از طریق دکمههای نوارابزار قالب بندی و با استفاده از پانـل نویسه ها در دسته خصوصیات نوار جانبی در دسترس هستند از جمله:

- نوع قلم(Font) و اندازه و جلوه های آن
- سبک نگارش قلم (توپر (Bold)، کج (Italic)، زیرخط دار و...)
  - رنگ قلم و پس زمینه آن

### نوع قلم، اندازه و جلوهها

**نوع، اندازه، رنگ و جلوه ها و سایر ویژگیهای قلم** را از راه های زیر میتوانیم تغییر دهیم:

- از فهرستهای کشویی قلم و اندازه و سایر دکمههای در نوارابزار قالب بندی
  - با استفاده از پانل نویسه ها در دسته خصوصیات نوار جانبی

۴۰ | فصل ۳قالببندی

برای **افزایش یا کاهش اندازه** قلم غیر از کشوی فهرست اندازه قلم روی نـوارابزار قالببنـدی، راه دیگری نیز وجود دارد؛ می توانید از پانل نویسه ها روی دکمه افـزایش و کـاهش انـدازه قلم کلیـک کنید که معمولا اندازه قلم را ۲ نقطه(Point) تغییر می دهد.

# (Point) نقطه

هر نقطه برابر است با ۱/۷۲ اینچ

# تنظيمات روي محاوره نويسه

محاوره نویسـه(character) شـش صـفحک(زبانـه یاtab) دارد. کـه در این بخش نشـان داده میشود.برای باز کردن محاوره نویسه چندین راه وجود دارد:

- کلیک روی منوی قالب بندی > ... Format > character از روی نوار منو
- کلیک راست روی متن انتخابی و انتخاب ... character از زیرمنوی character
- کلیک روی چرخنده More Options پانل Character نوار جانب، وقتی دسته Properties بازاست.

# قلم، انداز، رنگ و جلوههای قلم

در زبانه قلم(شکل ۱۵) میتوانیم نام قلم، سبک(حالت های مختلف قلم شامل عـادی، تـوپر، کج)، اندازه و زبان آن را مشخص کنیم.

قسمت western Text Font موارد مربوط به زبان لاتين و از قسمت CTL Font موارد مربوط به زبان فارسی را تنظیم می کنیم.

از زبانه جلوههای قلم(شکل۱۶) نیز میتوانیم رنگ قلم و طیفی از جلوهها را انتخاب کـنیم کـه البتـه برای مستندات رسمی چندان مناسب نیستند.

| ×        |                                   | نوبسه              |                   |              |                      |             |
|----------|-----------------------------------|--------------------|-------------------|--------------|----------------------|-------------|
|          | حاشبهها                           | Highlighting       | فرابيوند          | موفعيت       | جلوههای فلم          | فلم         |
|          |                                   |                    |                   |              | Wester               | n Text Font |
|          | <u>L</u> anguage:                 | Size:              |                   | Style:       |                      | Family:     |
| •        | انگلیسی (ایالات متحدہ)            | 11 نقطه 🔻          | •                 | • سياه       | Liberation Sans      |             |
| Features |                                   | <b>شد.</b>         | بما استفاده خواهد | صفحۂ نمایش ش | برای چاپگر و هم برای | یک قلم هم   |
|          |                                   |                    |                   |              |                      |             |
|          |                                   |                    |                   |              |                      |             |
|          |                                   |                    |                   |              |                      | CTL Font    |
|          | Lan <u>gu</u> age:                | Size:              |                   | Style:       |                      | Family:     |
| •        | [هیچ کدام]                        | 13 نقطه 🔻          | •                 | 🔻 عادی       | IRRoya               |             |
| Features |                                   | شد                 | يما استفاده خواهد | صفحۂ نمایش ش | برای چایگر و هم برای | یک قلم هم   |
|          |                                   |                    | -                 | -            |                      |             |
|          |                                   |                    |                   |              |                      |             |
|          |                                   |                    |                   |              |                      |             |
|          |                                   |                    |                   |              |                      |             |
|          |                                   | ر است با ۲۲۱۱ اینچ | هر نقطه براب      |              |                      |             |
|          |                                   |                    |                   |              |                      |             |
|          | <u>ج</u> الت اوليه <u>ا</u> نصراف |                    |                   |              |                      | راهنما      |

شکل ۱۵: زبانه قلم از محاوره نویسه

| ×                |            | نويسه        |          |        |           |                 |
|------------------|------------|--------------|----------|--------|-----------|-----------------|
|                  | حاشيهها    | Highlighting | فرابيوند | موفعيت | های فلم   | فلم <b>جلوه</b> |
|                  |            |              |          |        |           | Font Color      |
|                  |            |              | -        | کار    | خود       | Font color:     |
|                  |            |              | + -      |        | - X       | Transparency:   |
|                  |            |              |          |        |           | Text Decoration |
| خودکار 🔻         | •          |              |          |        | موج       | Overlining:     |
|                  | -          |              |          |        | (Without) | Strikethrough:  |
| خودکار 🔻         | •          |              |          |        | موج       | Underlining:    |
|                  |            |              |          | داگانه | 🗌 کلمات ج |                 |
|                  |            |              |          |        |           | Effects         |
| 🔻                |            |              |          |        | (Without) | Case:           |
| سايە Outline 🗌 🔻 |            |              |          |        | (Without) | Relief:         |
| مىتوانىم_        | ل انيز     | لم،شك        | های ق    | جلوه   | بانه      |                 |
| انصراف تأييد     | حالت اوليه |              |          |        |           | راهنما          |
|                  |            |              |          |        |           |                 |

شکل ۱۶: زبانه جلوههای قلم از محاوره نویسه

موقعيت

مطابق با شكل ١٧در زبانه موقعيت مي توانيم موقعيت نويسه ها را مشخص كنيم به اين معنا كه:

- عادی باشند یا اندیس <sup>بالا</sup> یا اندیس <sub>باین</sub> و اگر اندیس هستند چند درصد اندازه قلم اصلی باشند.
  - - فاصله بین نویسه های وجود داشته باشد

|                |       |       |               |                    | وفعيت                     |
|----------------|-------|-------|---------------|--------------------|---------------------------|
| Automatic 🗹    | +     |       | 12            | Raise/lower by     | ) بالانویس                |
|                | +     |       | $J \mapsto Z$ | Relative font size | زيرنويس                   |
|                |       |       |               |                    | Rotation / Scali          |
|                |       |       |               |                    | 🔾 - درجه                  |
| تطابق با خط    | +     | -     | 1             | Scale width        | () ۹۰ درجه                |
|                |       |       |               |                    | • ۲۷۰ درجه<br>د. انگذار م |
| Pair kerning 🗸 | +     |       | ا7,0 نقطه     |                    | Character spacing         |
|                | Ŀ     |       |               |                    |                           |
| ت می توانیم    | د ي ت | e ë g | زبانه م       | د ر                |                           |

شکل ۱۷: زبانه موقعیت از محاوره نویسه

# فراپیویند( HyperLink)

زبانه فراپیوند این امکان را با ما می دهد نشانی اینترنتی یا پرونده ای را مشخص کنیم تا با کلیک روی نویسههای انتخاب شده، آن پرونده یا صفحه اینترنتی باز شود.

## برجسته سازی( HighLight)

از زبان برجسته کردن می توانیم شبیه ماژیک های فسفری، نویسههای مدنظرمان را با رنگی دلخواه، برجسته کنیم، همان طور که قبلا هم گفته شد، انجام این کار از نوارابزار قالببندی و نوار جـانبی هم امکانپذیر است(دکمه کنار رنگ قلم)

#### حاشيهها

آخرین زبانه هم برای این که دور نویسه های خود به ترتیبی که مـدنظر داریم، حاشـیهای بـا جلـوه مدنظر خودمان اضافه کنیم. در مورد حاشیه ها در قسمت بندها توضیح بیشتر ارائه خواهد شد.

### قالب بندي بندها

برای قالب بندی بند نیاز به انتخاب بند نیست و تنها کافیست مکان نما در بند باشد. البته اگر چند بند را بخواهیم همزمان قالب بندی کنیم باز هم لازم است ابتدا حداقل بخشی از هر دو را انتخاب کرده باشیم.ما میتوانیم قالب های مختلفی را به بندها اعمال کنیم، مثلا با استفاده از:

- شمایل روی نوار ابزار قالببندی
- پانل Paragraph از دسته Properties نوار جانبی
  - دستورات موجود در منوی قالببندی نوار منو
    - گزینه های موجود در محاوره بند

مهم<sup></sup>ترین ابزارهای قالببندی بند از طریق دکمههای نوارابزار قالب بندی و با استفاده از پانل بند در دسته خصوصیات نوار جانبی در دسترس هستند.

در زیر شکل۱۸ دکمهها و شمایل مربوط به بند معرفی شده اند.

### ترازبندی بند

ترازبندی یا چینش که در اینجا منظور تراز بودن خطوط مد نظر است را با مثال توضیح خواهیم داد. وقتی می گوییم این بند راست چنین است یا از راست تراز شده است منظور این است که فاصله همه اولین کلمات آن بند از حاشیه سمت راست یکسان است.

ما می توانیم از دکمه ۱ تا ۴ شکل ۱۸ که مشابه آن در نوار قالببنـدی وجـود دارد بـرای ترازبنـدی استفاده کنیم.شکل نمونههای از اعمال ترازبندی به متن را به شما نمایش میدهد.

۴۴ | فصل ۳قالببندی

| Properties                        |                                                                                                    | × :         |                |   |
|-----------------------------------|----------------------------------------------------------------------------------------------------|-------------|----------------|---|
| ▼ Style                           |                                                                                                    | rs 🚍        |                |   |
| Figure                            | <u> </u>                                                                                                    | { Az Az 🗋   |                |   |
| ► Character                       |                                                                                                    | rs 🤌        |                |   |
| Paragraph                         |                                                                                                    | 19 🗔 🔂      |                |   |
|                                   | -                                                                                                    | , 🥥         |                |   |
|                                   | rt <sup>g</sup>                                                                                                    |             |                |   |
| 5 6                               |                                                                                                    |             |                |   |
| Spacing:<br>■↓ ■↑                 | $10^{\text{ndent:}}_{\overline{\underline{12}}} \underbrace{12}_{\overline{\underline{12}}} \underbrace{12}_{\overline{\underline{12}}}$ |             |                |   |
| <u> </u>                          | <b>13</b> ◯ = 0.00 cm                                                                                                    | 14 🗘        |                |   |
| 0.20 cm                           | <b>15</b> ⓐ ≕ 0.00 cm                                                                                                    | <b>16</b> 0 |                |   |
| 1≡ - 18                           |                                                                                                    | 17          |                |   |
| ↓ <b>-</b> • <b>10</b>            |                                                                                                    | 11          |                |   |
| ۱۵ تورفتگی از چپ                  | افزاش فاصله با بند بعدي و قبلي                                                                                                    | λ (         | چپ چين(تراز چپ | ١ |
| ۱۶ تورفتگی از راست                | کاهش فاصله با بند بعدی و قبلی                                                                                                    | ٩           | وسط چين        | ۲ |
| ۱۷ تورفتگی اولین خط               | افزایش تورفتگی                                                                                                    | ١.          | راست چین       | ٣ |
| ۱۸ فاصله خطوط                     | کاهش تورفتگی                                                                                                    | ١١          | تراز از دو طرف | ۴ |
| ۱۹ گزینههای بیشتر از طریق باز شدن | Hanging Indent                                                                                                    | ١٢          | گلولەھا        | ۵ |
| محاوره مربوطه                     | فاصله قبل از بند                                                                                                    | ١٣          | شماره گذاری    | ۶ |
|                                   | فاصله بعد از بند                                                                                                    | 14          | رنگ پس زمینه   | ۷ |
|                                   |                                                                                                    |             |                |   |

شکل ۱۸: پانل های سبک و بند از دسته خصوصیات روی نوار جانبی

متن راست چین یا از ترازشده از راست. متن وسط چين متن چپ چین یا ترازشده از چپ متن هم تراز شده(Justified)بین کلمات هر خط در صورتی که کل خط را پرنکنند، فاصلههایی درج می کند یا در فارسی برخی کلمات کشیــده تر می کند تا فاصله ابتدای اولین کلمه از حاشـیه راسـت و آخـرین کلمـه از حاشیه چپ، در خطوط ماقبل آخر یکسان باشد.

شکل ۱۹: گزینههای ترازبندی متن

قالب بندی بندها | ۴۵

🔪 يادداشت

خط اول و آخر هر بند گاهی در ترازبندی استثنا میشوند. به عبارتی گاهی باری زیبایی متن خط اول هر بند را تورفته می کنیم و خط آخر باری این که ممکن است نیاز به فاصله و کشیدگی زیاد داشته باشد هم تراز با سایر خطوط نمی شود.

### تنظيم فاصله بين خطوط و بندها

فاصله بین خطوط که در دکمه شماره ۱۸ شکل ۱۸ مشـاهده می شـود، همـان طـور کـه از نـام آن پیداست فاصله بین خط زمینه دو خط است.

به طور پیش فرض فاصله خطوط از هم single)۱) است؛ بدیهی است با بیشتر کردن این مقدار، فاصله خطوط از هم بیشتر و بالتبع تعداد خط در یک صفحه کمتر خواهد شد. مثلا اگر این فاصله را ۲(دوبرابر) قراردهیم انگار یک خط در میان نوشته شده است.

فاصله بند اشاره دارد به فاصله عمودی بند با بند قبلی و بعدی، که همان طور که در شکل ۱۸ دیده میشود از طریق دکمههای ۸ و ۹ قابل تنظیم است.البته اگر بخواهیم فاصله بند از بند قبلی متفاوت از فاصله آن با بند بعدی باشد؛ مقدار مورد نظر را قسمتی که در شکل ۱۸ با شماره ۱۳ و ۱۴ نشـان داده شده، ثبت میکنیم.

# تورفتگی

برای تورفتگی یا کنگره ای کردن متن در جهت زیبایی و خوانایی بیشتر متن، میتوانیم از دکمه هـایی که در شکل ۱۸ برچسب ۱۰ و ۱۱ خورده است، مقدار فاصله بین حاشـیه صـفحه و خطـوط بنـد را افزایش و در صورت نیاز دوباره کاهش دهیم.

از تنظیمات مشخص شده با برچسب ۱۵ و ۱۶ در همان شکل نیز می توانیم فاصله حاشیه از ابتدا یا انتهای خطوط را نیز مشخص کنیم. برچسب ۱۷ هم مشخص کننده تنظیمات تورفتگی صرفا بــرای اولین خط است.

۴۶ | فصل ۳قالببندی

دکمه ۱۲ کارایی تو رفتگی خط اول را تغییر می دهد؛ بدین معنا که به جای تورفتگی خـط اول، سـایر خطوط غیر از خط اول شامل افزایش یا کاهش تورفتگی خواهندشد.

این بند نمونهای است از تورفتگی خط اول بند است کـه در بنـدهای کتابهـا معمـول است. در بند بعدی نمونه ای از حالت برعکس آن خواهید دید. این بند هم نمونهای است از بند با تورفتگی همه خط وط غیر از خط اول( hanging indent). تورفتگی غیر خط اول اغلب برای شماره گذاری بندها، یا قرار دادن شمایل یا تصویری در ابتدای خط اول استفاده می شود تا شماره یا تصویر موجب تورفتگی ظاهری خط اول نشود

### رنگ پسزمینه بند

برای این که پسزمینه بند رنگی باشد می توانیم روی دکمهای که در شکل ۱۸ با بر چسب ۷ نشان داده شده، کلیک می کنیم تا جعبه رنگ باز شود، یک رنگ انتخاب کنیم. اگر رنگ مورد نظرمان در جعبه رنگی نبود از Custom Color رنگی سفارشی و دلخواه انتخاب می کنیم.رنگهایی که اخیرا در این قسمت یا سایر قسمتهای برنامه استفاده شده است، در قسمت Recent مشاهده می شود.

| Background      |    |
|-----------------|----|
| No Fill         |    |
| Default palette | \$ |
|                 |    |
|                 |    |
|                 |    |
|                 |    |
|                 |    |
|                 |    |
|                 |    |
| Recent          |    |
| Custom Color    |    |

فاصله گذاری بند اغلب در مستندسازی رایانهای, مانند این کتاب مورد استفاده قـرار می گیرد. تورفتگی بند معمولاً در سایر اسناد مورد استفاده قرار می گیرد. برای طراحی خوب، از فاصله بند یا تو رفتگی استفاده کنید اما هرگز هر دو با هم استفاده نکنید.

تنظيمات روى محاورة بند

ز نکته

محاور ع توضیح آن آمده است.)، حاشیهها(Borders)، نویسه های بزرگ سربند(

drop caps برای بزرگ نویسی اولین حرف یا کلمه بند مشابه همین بند)، ناحیه (Area که orea انتخاب های بیشتری غیر از رنگ برای پس زمینه بند فراهم می کند)، گلوله و شماره گذاری.

| ×      |            |         | بغد          |          |       |                        |                     |
|--------|------------|---------|--------------|----------|-------|------------------------|---------------------|
| شفافيت | Area       | حاشبەھا | ، سربند بزرگ | حروف     |       | Tabs Out               | line & Numbering    |
| Text F | low        |         | رديف كردن    |          |       | Indents & S            | spacing             |
|        |            |         |              |          |       |                        | Indent              |
|        |            |         |              | +        | -     | 1٫90 سانتۍمتر          | Before text:        |
|        |            |         |              | +        | -     | 1٫40 سانتيمتر          | After text:         |
|        |            |         |              | +        | -     | 1٫10 سانتۍمتر          | خط اول:             |
|        | c .        |         |              |          |       |                        | Automatic 📃         |
|        |            |         |              |          |       |                        | فاصلهگذاری          |
|        |            |         |              | +        |       | 0٫00 سانتيمتر          | Above paragraph:    |
|        |            |         |              | +        | -     | 0٫21 سانتيمتر          | Below paragraph:    |
|        |            |         |              | Do not a | dd sp | ace between paragraphs | of the same style 📃 |
|        |            |         |              |          |       |                        | Line Spacing        |
|        |            | + -     |              |          | از    | •                      | دو برابر            |
|        |            |         |              |          |       | Activate               | page line-spacing   |
|        |            |         |              |          |       |                        |                     |
|        |            |         |              |          |       |                        |                     |
| 2      |            |         |              |          |       |                        |                     |
| تأييد  | ليه انصراف | حالت او |              |          |       |                        | راهنما              |

شکل ۲۱: سربرگ تورفتگی و فاصله گذاری از محاوره بند

# تورفتگیها و فاصله گذاری

همان طور که در شکل ۲۱ مشاهده می شود مشابه تنظیماتی که از نوارابزار قالببنـدی و نوارجـانبی در اختیار داشتیم در این محاوره نیز در اختیارمان است و البته این مزیت در این محاوره وجـود دارد که می توانیم قبل از اعمال، پیشنمایشی شماتیک را مشاهده کنیم.

## ترازبندی( Alignment)

در مورد ترازبندی متن که ترجمه آن در شکل ۲۲ ردیف کردن دیده می شود نیز تنظیماتی مشاهده می شود که در نوارابزار قالببندی و نوارجانبی مشاهده کرده بودید.

|        |        |            | بند             |                  |                      |
|--------|--------|------------|-----------------|------------------|----------------------|
| شفافيت | Area   | حاشيەھا    | حروف سربند بزرگ | Tabs Outlin      | e & Numbering        |
| Text   | Flow   |            | ردیف کردن       | Indents & Sp     | acing                |
|        |        |            |                 |                  | بنهها                |
|        |        |            |                 |                  | Left 🔘               |
|        |        |            |                 |                  | Right 🔵              |
|        |        |            |                 |                  | Center 🔘             |
|        |        |            |                 |                  | Justified 💿          |
|        |        | •          |                 | Cent             | ered Last line:      |
|        |        |            |                 | Exp              | and single word 🗌    |
|        |        |            |                 | Snap to te       | t grid (if active) 🗹 |
|        |        |            |                 |                  | Text-to-to           |
|        |        | -          |                 |                  | Alignment            |
|        |        |            |                 |                  | رگیها                |
|        |        | •          |                 | Right-to-left (R | TL) Text direction   |
|        |        |            |                 |                  |                      |
|        |        |            |                 |                  |                      |
|        |        |            |                 |                  |                      |
|        |        |            |                 |                  |                      |
|        |        |            |                 |                  |                      |
| . 1.   | انمداف | حالت امليه |                 |                  | Lin                  |

شکل ۲۲: سربرگ ترازبندی(Alignment) از محاوره بند

این محاوره علاوه بر مزیت گفته شده در سربرگ قبلی(مشاهده پیش نمایش) ، این مزیت را دارد که می توانیم برای خط آخر در تراز دو طرفه هم تعیین تکلیف کنیم. مثلا بخواهیم آخرین خط بند، وسطچین باشد یا آن هم مانند این بند، اجباراً از دو طرف تراز باشد.

### قالببندی: مستقیم(دستی) یا سبکها(Styles)

دو گونه قالب بندی داریم که در ادامه توضیح داده خواهدشد.

# قالببندی مستقیم[یا دستی] اعمال قالببنـدی بـه طـور مسـتتقیم روی بنـدهای خـاص، نویسـهها، صـفحات،قابهـا، فهرستها یا جداول. به عنوان مثال میتوانیم کلمه ای را انتخاب کنیم و سپس روی دکمهای از نوار قالببندی، مانند توپر(Bold)یا کج(Italic) کلیک کنیم.

سبکھا

بستهای از گزینههای قالب بندی تحت عنوان یک نام. به عنوان مثال، سبک بند( paragraph style)می تواند شامل تنظیمات معتددی مانند قلم، اندازه آن، فاصله بین خطوط و غیره باشد که هرجای که خواستیم از آن استفاده کنیم با انتساب آن سبک به بند خاص، همه تنظیمات یک جا اعمال می شود.

### استفاده از سبکها توصیه میشود

از آنجا که سبکها مجموعه ای از قالبها را، همزمان اعمال می کند، به ما این توانایی را میدهد که قالب یک سند را منظم کنیم و با کم ترین زحمت، قالب بندی را در تمام سند اعمال کنیم. بنابراین استفاده از سبکها به شدت توصیه میشود. به علاوه این که استفاده از سبکها قابلیت هایی مانند ایجاد خودکار فهرست مطالب را فراهم می کند که ممکن است از آن مطلع نباشید.

فرض کنید که میخواهیم یک کتاب مثلا ۲۰۰ صفحهای را با نرماف زار رایتر تایپ و صفحه آرایی کنیم: اگر به صورت معمولی از نرم افزار استفاده کنیم، بعد از تایپ کتاب اگر از ما خواسته شود قلم یا رنگ بندی عناوین کتاب را تغییر دهیم، نیاز به صرف زمان زیادی دارد. یا اگر بخواهیم فهرستی از مطالب کتاب به همراه شماره صفحه آن استخراج کنیم، کار طاقت فرسایی است به ویژه اگر با تغییر اندازه قلم ها یا اندازه صفحه و...، شماره صفحات تغییر کند.

اما اگر از قابلیت سبک(Style) استفاده کرده باشیم همه این کار ها(بهروزرسانیها) با یک دستور به روز رسانی(update) یا چند کلیک ساده انجام می شود.

۵۰ | فصل ۳قالببندی

اعمال سبکها به طور آسان و سریع از دسته سبکها در نوار جانبی امکانپذیر است.

🊺 احتياط

### حذف قالببندي دستي

برای حذف قالببندی دستی، متن مورد نظر را انتخاب می کنیم و:

- از نوار منو قالببندى > Format > Clear Direct Formatting را انتخاب مى كنيم يا
  - روى أن كليك راست مى كنيم و Clear Direct Formatting را انتخاب مى كنيم يا
  - یا روی شمایل Clear Direct Formatting روی نوار ابزار قالب بندی، کلیک می کنیم یا
    - Ctrl+M را از صفحه کلید میفشاریم.

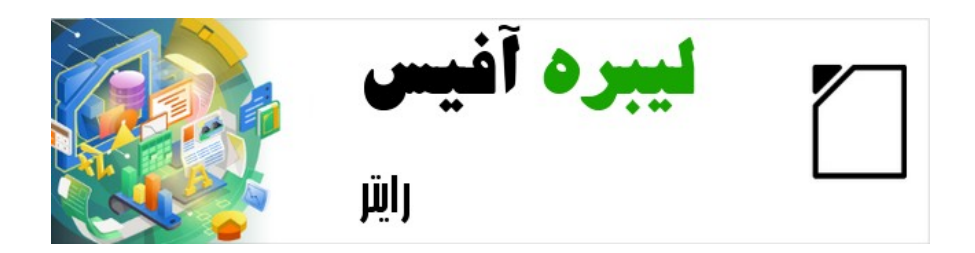

# راهنمای شروع به کار با لیبره آفیس-رایتر

فصل 4 کار با جدول

تقدیم به پدر عزیزم که آسمانی شد

#### مقدمه

جداول راه مفیدو کاربردی برای سازماندهی و ارائه مقادیر زیادی از اطلاعات هستند، مثل:

- گزارشهای فنی، مالی یا آماری
- كاتالوگ توضيحات، قيمت ها، خصوصيات و تصاوير محصولات
  - صورت حساب ها و فاكتورها
  - فهرست اسامی با نشانی، سن، حرفه و دیگر اطلاعات

جدولها میتوانند بیشتر به عنوان جایگزینی برای صفحات گسترده به منظور سازماندهی اطلاعـات استفاده شوند. یک جدول خوب طراحی شده می تواند خوانندگان را کمک کند تا بهتر متوجه شـوند که چه میخواهیم بگوییم. در مواقعی که به طـور معمـول بـرای متن یـا اعـداد از جـدول اسـتفاده میکنیم، میتوانیم دیگر اشیاء از قبیل تصاویر را هم در سلول های جدول قراردهیم.

| T <u>a</u> ble | Fo <u>r</u> m <u>T</u> ools <u>W</u> indow <u>H</u> elp |
|----------------|---------------------------------------------------------|
|                | Insert Table Ctrl+F12                                   |
| <b>5</b>       | Insert +                                                |
|                | Delete +                                                |
| -              | Select                                                  |
| ÷              | Size •                                                  |
| 3-5            | Merge Cells                                             |
|                | Sp <u>l</u> it Cells                                    |
|                | Merge Table                                             |
|                | Split T <u>a</u> ble                                    |
| <u> </u>       | Pr <u>o</u> tect Cells                                  |
| 2              | <u>U</u> nprotect Cells                                 |
| 1              | Auto <u>F</u> ormat Styles                              |
|                | <u>N</u> umber Format                                   |
| ~              | Numb <u>e</u> r Recognition                             |
|                | Header Rows Repeat Across Pages                         |
|                | Row to <u>B</u> reak Across Pages                       |
|                | Convert                                                 |
| fx             | Fo <u>r</u> mula F2                                     |
| a↓             | So <u>r</u> t                                           |
|                | Properties                                              |
|                | 1                                                       |

# ابزارهای کار با جداول

همه دستورات جدول شرح داده در این فصل به راحتی از منوی **Table** در نوار منو(شکل ۲۳ ) و نوارابزار جدول(مشابه شکل۲۴ ) دیده میشود.

موقعی که جدولی ایجاد می کنیم یا جدول موجودی را انتخاب می کنیم، نوار ابزار جدول (مشابه شکل ۲۴) به طور خودکار ظاهر می شود. البته می توانیم هر زمانی که خواستیم آن را با کلیک روی نما > نوارابزارها > جدول (View > Toolbars > Table) ظاهر کنیم.

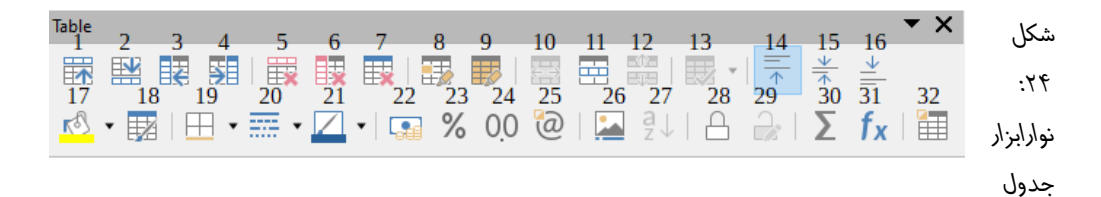

| رنگ پسزمینه سلول جدول            | ۱۷ | ایجاد سطر خالی بالای سطر           | ۱  |
|----------------------------------|----|------------------------------------|----|
|                                  |    | انتخابى                            |    |
| سبکهای قالب بندی خودکار          | ۱۸ | ایجاد سطر خالی پایین سطر انتخابی   | ۲  |
| حاشيهها                          | ۱۹ | ایجاد ستون خالی قبل سطر            | ٣  |
|                                  |    | انتخابى                            |    |
| سبک حاشیه                        | ۲۰ | ایجاد ستون خالی بعد از سطر انتخابی | ۴  |
| رنگ حاشیه                        | ۲۱ | حذف سطرهای انتخابی                 | ۵  |
| قالببندی عددی:ارزی               | ۲۲ | حذف ستونهای انتخابی                | ۶  |
| قالببندی عددی: درصد              | ۲۳ | حذف جدول                           | ۷  |
| قالببندی عددی:اعشاری             | ۲۴ | انتخاب سلول                        | ٨  |
| قالب عددی                        | ۲۵ | انتخاب جدول                        | ٩  |
| درج شرح                          | ۲۶ | ادغام سلولها                       | ١٥ |
| مرتبسازی                         | ۲۷ | تفکیک سلولھا                       | 11 |
| محافظت از تغییر مقدار سلولها     | ۲۸ | تفکیک جدول                         | ١٢ |
| حذف محافظت از تغيير مقدار سلولها | ۲۹ | بهینهسازی اندازه                   | ۱۳ |
| مجموع                            | ٣٠ | تراز از بالا                       | ۱۴ |
|                                  |    |                                    |    |

۵۴ | فصل ۴کار با جدول

۱۵ وسط عمودی ۳۱ فرمول نویسی ۱۶ تراز از پایین ۳۲ مشخصات جدول

برخی از ابزارهای جدول را هم در منوی راست کلیک روی جدول یا پانل جدول دســته خصوصــیات نوار کناری میتوانیم بیابیم(شکل ۲۵ )

| Properties     |                                       | × ÷         |
|----------------|---------------------------------------|-------------|
| ▶ Style        |                                       | <u>چ</u>    |
| Character      |                                       |             |
| Paragraph      |                                       | Δ           |
| <b>▼</b> Table |                                       | <u>لا</u> ک |
| Insert:        | Delete:                               |             |
|                | ₩ 🕏 😎                                 | ø           |
| Select:        | Split/Merge:                          | 2           |
|                |                                       |             |
| Row height:    | Column width:                         |             |
| 0.00 cm        | <ol> <li>4.50 cm</li> </ol>           | ٢           |
|                | 8 ⊕ ₿                                 |             |
| Miscellaneous: | <u>r®</u> • ⊞ • <i>f</i> <sub>X</sub> |             |
|                |                                       |             |

شکل ۲۵: پانل جدول در نوارجانبی

# ایجاد یک جدول

قبل از ایجاد جدول در یک سند، رایتربه ما برای داشتن ایده ای از ظاهر نتیجه که می خواهیم کمک می کند تا برآوردی از تعداد سطرها و ستون مورد نیاز داشته باشیم. همه مقادیر بعد از ایجـاد قابـل تغییر هستند؛ هر چند از پیش فکر کردن می تواندصرفه زمانی داشـته باشـد چراکـه تغیـیرات کلی قالببندی جداول اغلب زحمت زیادی نیاز دارد.

### ایجاد یک جدول جدید

برای ایجاد سرع یک جدول با مشخصات پیش فرض، روی شـمایل درج جدول(Insert Table)\_ روی نوار ابزار استاندارد کلیک می کنیم. از

| Ħ   | -   |       | T    |     | # |
|-----|-----|-------|------|-----|---|
| Tat | ole |       |      |     |   |
|     |     |       |      |     |   |
|     | 5)  | ٢4    |      |     |   |
|     |     |       |      |     |   |
|     | _   |       |      | _   |   |
|     |     |       |      |     |   |
| H   | -   |       |      | _   |   |
|     |     |       |      |     |   |
| H   | -   |       |      | _   | + |
|     |     |       |      |     |   |
|     |     |       |      |     |   |
|     | Mo  | ore C | ptic | ons |   |

ایجاد یک جدول | ۵۵

جدولی که باز می شود اندازه جدول را [حداکثر ده ستونی و پانزده سطری] انتخاب و کلیک می کنیم.

برای ایجاد جدول جدید با ویژگیهای خاص(تعداد سطر و ستون بیشـتر و...) نشـانگر را جـایی کـه میخواهیم جدول ایجاد شود قرار می دهیم و سپس از یکیاز راههای زیر محـاوره درج جـدول را بـاز میکنیم:

- کلیک روی دکمه ... More Option پایین ایجاد سریع جدول
  - انتخاب Table > Insert Table از نوار منو
    - فشردن Ctrl+F۱۲.

در قسمت عمومی محاورهٔ ایجاد جدول (شکل ۲۶)، در کادر نام، می توانیم نامی متفاوت از نام پیشفرض بنویسیم؛ این نام در ناوبری یا پیمایش سند یا در واقع سهولت در شناسایی و دسترسی سریع به جدول مورد نظرمان از بین جداول موجود، مفید واقع میشود. در کادر Columns و Rows تعداد ستونها و سطرهای جدول جدیدمان را مشخص می کنیم که البته در صورت لزوم بعدا می توانیم اندازه و سایر مشخصات جدول را تغییر دهیم.

|                                                                                                    | مومى                                                                                                    |
|----------------------------------------------------------------------------------------------------|----------------------------------------------------------------------------------------------------|
| جدول1                                                                                                    | Name:                                                                                                    |
| 2 Rows: + - 2 C                                                                                                    | Columns:                                                                                                    |
|                                                                                                    | لهمني                                                                                                    |
| Head                                                                                                    | ading 🗌                                                                                                    |
| Repeat heading rows on new pa                                                                                                    | pages 🔽                                                                                                    |
|                                                                                                    |                                                                                                    |
| 1 Lloadir                                                                                                    | ding rows:                                                                                                    |
| + - I Headir                                                                                                    | ung rows.                                                                                                    |
| Don't split table over pa                                                                                                    | pages                                                                                                    |
| Don't split table over pa                                                                                                    | pages 🗌                                                                                                    |
| Don't split table over pa                                                                                                    | pages<br>Style                                                                                                    |
| Don't split table over pa                                                                                                    | pages<br>Style<br>None                                                                                                    |
| Don't split table over pa<br>مجموع مارس فوريه                                                                                                    | pages<br>Style<br>None<br>able Style                                                                                                    |
| Don't split table over pa<br>مجموع مارس فوريه<br>7 8 21                                                                                                    | pages<br>Style<br>None<br>able Style<br>سەبەدى                                                                                                    |
| Don't split table over pa<br>مجموع مارس فوریه<br>7 8 21                                                                                                    | pages<br>Style<br>None<br>able Style<br>سەبعدى<br>آبى                                                                                                    |
| لین فوریه<br>Don't split table over pa<br>مجموع مارس فوریه<br>7 8 21<br>12 13 36                                                                                                    | pages<br>Style<br>None<br>able Style<br>سهبعدی<br>آبی                                                                                                    |
| للمعند المعند المحموع مارس فوريه Default Table over pa                                                                                                    | pages<br>Style<br>None<br>able Style<br>می سهبعدی<br>آبی<br>قهوه ای۲                                                                                                    |
| للمعنوب المعنوب المعنو<br>لمعنوب المعنوب المعنوب المعنوب المعنوب المعنوب المعنوب المعنوب المعنوب المعنوب المعنوب المعنوب المعنوب المعنوب المعنوب المعنوب المعنوب المعنوب المعنوب المعنوب المعنوب المعنوب المعنوب المعنوب المعنوب المعنوب المعنوب المعنوب المعنوب المعنوب المعنوب المعنوب المعنوب المعنوب المعنوب المعنوب المعنوب الم<br>معنوب المعنوب المعنوب المعنوب المعنوب المعنوب المعنوب المعنوب المعنوب المعنوب المعنوب المعنوب المعنوب المعنوب المعنوب المعنوب المعنوب المعنوب المعنوب المعنوب المعنوب المعنوب المعنوب المعنوب المعنوب المعنوب المعنوب المعنوب المعنوب المع | pages<br>Style<br>None<br>able Style<br>مالي مسمبعدي<br>آبي<br>تهوه اي<br>فقهوه اي                                                                                                    |
| للمعند المعند المعند<br>المعند المعند المعند المعند المعند المعند المعند المعند المعند المعند المعند المعند المعند المعند المعند المعن                                                                                                    | pages<br>Style<br>ماله Style<br>ماله Style<br>ماله ماله<br>ماله ماله ماله<br>ماله ماله ماله<br>ماله ماله ماله<br>ماله ماله ماله<br>ماله ماله ماله ماله<br>ماله ماله ماله ماله<br>ماله ماله ماله ماله ماله ماله<br>ماله ماله ماله ماله<br>ماله ماله ماله ماله ماله ماله ماله ماله |

شكل ۲۶: محاورة ايجاد جدول

در قسمت گزینهها، مشخصات اولیه جدول را تنظیم می کنیم:

- Heading فعال کردن سرستون داشتن که با آن تصریح می کنیم که اولین یا چندین سطر اول جدولمان سرستون (سرشناسه یا عنوان ستون ها)هستند.
- Repeat heading rows on new pages سطرهایی که سرستون هستند را در صفحات
   بعدی تکرار می کند که بسیار مفید است در مواقعی که جدولمان بیش از یک صفحه باشد

. **Heading rows** - در این قسمت تعداد سطری که سرستون هستند را مشخص می کنیم که به طور طبیعی و پیش فرض مقدار آن برابر ۱ است.

Don't split table over pages — جلوگیری از شکسته شدن جدولی که در صفحه جا نمی شود.
 این گزینه می تواند مواقعی که جدول در اواخر صفحه ایجاد شده است و بهتر است کامل و یکجا دیده شود، مفید واقع شود به این صورت که اگر ادامه جدول به صفحه بعد بیفتد، قسمتی از جدول که در صفحه قبل بوده است هم به

صفحه بعد منتقل می شود. بدیهی است که اگر جدول با این که یک صفحه کامل را گرفته و باز هم جا نمی شود چـ ه این گزینه فعال باشد و چه نه ، به ناچار در ادامه شکسته خواهدشد.

بعد از تعیین یا انتخاب موارد مورد نظر روی دکمه **درج(Insert)۔** میزنیم. رایـتر یـک جـدول بـه پهنای صفحه با ستون ها و سطر های هم اندازه برای ما ایجاد می کندو ما می توانیم در ادامه آن هـا را در صورت نیاز تنظیم کنیم.

## قالببندي چيدمان جدول

قالببندی جدول دو فرآیند دارد؛ یکی قالب بندی چیدمان جدول که موضـوع همین بخش اسـت و دیگری قالببندی متن جدول که موضوع بخش بعدیست.

قالب بندی معمولا در برگیرنده یک یا چند علمیات است: تنظیم اندازه و موقعیت جدول در صفحه، تنظیم اندازه سطرها و ستونها، اضافه یا حذف کردن سطرها یا ستونها، ادغام یـا تقسـیم سـلولها، تغییر حاشیهها و پس زمینه.

## تغییر اندازه و موقعیت جدول

بر اساس تنظیمات پیش فرض، هر جدول جدیدی که ایجاد می شود تمام عرض ناحیه متن را اشغال می کند. اما گاهی ترجیح می دهیم جدول ماکوچک تر باشد. برای تغییر اندازه سریع یک جدول، ابتـدا موشی را به کنارههای چپ یا راست جدول می بریم؛ هنگامی که شکل نشانگر به پیکان دوطرفه تغییر کرد، حاشیه را به موقعیت می کشیم. این عملیات فقط اندازه اولین یا آخرین ستون را تغییر می دهد و ترازبندی (چینش) جدول در صفحه را ممکن است به هم بزند.

برای کنترل دقیق روی اندازه و موقعیت جدول در صفحه محاوره خصوصیات جـدول را بـا انتخـاب منوی Table > Properties یا کلیک راست روی جدول و انتخاب منوی Table Properties باز می کنیم.(شکل۲۷)

|                  | <br>Table Propert | ies        |          |                |              |
|------------------|-------------------|------------|----------|----------------|--------------|
|                  | بسزمينه           | Borders    | Columns  | Text Flow      | جدول         |
| رديف كردن        | <br>              |            |          |                | ببزگیها      |
| Automatic        |                   |            |          | جدول1          | <u>N</u> ame |
| Erom left        |                   | Relative 🗌 | + -      | 30,30 سانتىمتر | Width        |
| Right O          |                   |            |          | د              | باصلهگذاره   |
| Center 🔘         |                   |            | + -      | 0٫00 سانتېمتر  | Left         |
| <u>M</u> anual 🔘 |                   |            | + -      | 0٫00 سانتىمتر  | Right        |
|                  |                   |            | + -      | 0٫00 سانتۍمتر  | Above        |
|                  |                   |            | + -      | 0٫00 سانتىمتر  | Below        |
|                  |                   |            |          |                | Properties   |
| •                |                   |            | Right-to | left (RTL) Tex | t direction  |

شکل ۲۷:زبانه جدول از محاوره خصوصیات جدول

برای ویرایش یک جدول از زبانه جدول محاوره (شکل۲۷)، می توانیم از طریق راههای زیر ترازبندی جدول را تنظیم کنیم:

- خودکار(Automatic):تنظیم پیش فرض یک جدول، پر کردن عرض ناحیه متنی
  - چپ(Left): تراز کردن جدول با حاشیه چپ صفحه
  - راست(Right): تراز کردن جدول با حاشیه چپ صفحه
- از چپ(From Left): اجازه میدهد با تعیین دقیق فاصله جدول از سمت چپ صفحه،
   محل قرارگیری آن تعیین کنیم و حتی عرض جدولمان بیشتر از ناحیه متنی صفحه باشد.
- وسط(Center): تراز کردن جدول بین حاشیههای چپ و راست. به عبارت دیگر فاصله
   جدول از چپ و راست صفحه یکسان خواهدشد.
- دستی(Manual): به ما اجازه می دهدفاصله از دو سمت راست و چپ را در کادرهای راست و چپ دقیق و به دلخواه تعیین یا وارد کنیم.

در قسمت ویژگیه\( Properties).\_ انتخاب گزینه ای غیر از خودکار، باعث فعال شدن کـادر پهنـ\( Width)می شود که در آنجا می توانیم اندازه جدول مورد نظرمان را وارد کنیم.

Relative را هم می توانیم انتخاب کنیم تا به جای اندازه درصدی از پهنای را وارد کنیم

در قسمت فاصله گذاری( Spacing)، از کادرهای بالای سر (above)و پایین(Below) برای جدایی جدول از متن استفاده می کنیم.

در تغییر اندازه به کمک موشی، هرگاه اندازه جدول کم تر از اندازه ناحیه متنی شود، رایتر مقادیری را در کادرهای چپ و راست درج می کند.

## تشخیص جریان متن

در زبانه جریان متن از محاوره ویژگیها(شکل۲۸ )، ما میتوانیم:

- قبل یا بعد از جدول، یک شکننده صفحه یا ستون قرار دهیم( تا پایان صفحه یا ستون متنی چیزی نوشته نشود). برای این کار از ترکیب گزینه شکستن( Break) با صفحه(Page) یا ستون(Column) و گزینه های قبل( Before) یا بعد(After) استفاده می کنیم. اگر یک شکننده صفحه، قبل جدول درج کنیم( بخواهیم جدول در صفحه جدید شروع شود)، خواهیم توانست سبک صفحه جدیدی که جدول به آن منتقل می شود را نیز با انتخاب در صفحه جدید شروع شود)، خواهیم توانست سبک صفحه جدیدی که جدول به آن منتقل می شود را نیز با انتخاب
- با حذف انتخاب Allow table to split across pages and columns هم می توانیم تا جایی که امکان دارد جدول در یک ستون یا صفحه نگه داریم؛ کاری که در ایجاد جدول هم به روش دیگری گفته شده بود.
- با حذف انتخاب Allow row to break across pages and columns اجازه نمی دهیم بخشی از یک سطر جدول در یک صفحه و بخشی در صفحه دیگر باشد. این گزینه در حالتی فعال است که گزینه قبل انتخاب شده باشد.
- از Keep with next paragraph برای نگهداشتن جدول به همراه بند بعدی استفاده می کنیم تا اگر از شکستن صفحه استفاده کردیم جدول و بند بعدی در کنار هم بمانند چه در این صفحه ماندند چه به صفحه بعدی منتقل شدند.
- از Repeat heading برای تکرار سرستون های جدول یعنی تعداد سطر اولی که مشخص می کنیم در ابتدای صفحه های بعد استفاده می کنیم تا جداولمان خواناتر باشد.
- از Text orientation برای تعیین جهت متن در سلول استفاده می کنیم. جهت های قابل انتخاب عبارتنداز: افتی(Horizontal)، عمودی پایین به بالا (bottom to top)، عمودی بالا به پایین

Use superordinate object یا استفاده از تنظیمات مافوق (Vertical (top to bottom) یعنی استفاده از تنظیمات پیش فرض جهت متن صفحه)

 می توانیم چیدمان عمودی متن در سلول های انتخاب شده را در ادامه انتخاب کنیم. متن درون یک سلول می تواند از بالا، وسط یا پایین تراز شود. چبدمان افقی که در زبانه جدول محاوره توضیح داده شد مانند سایر متون از طرق دیگر مانند نوار ابزار قالب بندی امکان پذیر است.

| 8                     | Table Properti | es                  |                     |            |                        |          |
|-----------------------|----------------|---------------------|---------------------|------------|------------------------|----------|
|                       |                | پسزمينه             | Borders             | Columns    | Text Flow              | جدول     |
|                       |                |                     |                     |            | Te                     | xt Flow  |
| Column                |                | Page                |                     |            | Bre                    | ak       |
| After                 |                | Before              |                     |            |                        |          |
| + - 1 Page number     | -              |                     |                     | V          | vith Page Sty          | le 🗌     |
|                       |                | Allow <u>t</u> able | e to split ac       | ross page  | s and colum            | ns       |
|                       |                | Allow row           | to break a <u>c</u> | ross page  | s and colum            | ns       |
|                       |                |                     | K                   | eep with n | ext paragrag           | oh 🗆     |
|                       | سطر            | + -                 | 1 The fi            | irst R     | <u>e</u> peat headir   | ng       |
| -                     |                | شیء مافوق           | ز تنظیمات ا         | استفاده ا  | Text <u>o</u> rien     | tation   |
|                       |                |                     |                     |            | دن                     | رديف كره |
| •                     |                |                     |                     | ע          | <u>V</u> ertical aligr | nment    |
|                       |                |                     |                     |            |                        |          |
|                       |                |                     |                     |            |                        |          |
|                       |                |                     |                     |            |                        |          |
|                       |                |                     |                     |            |                        |          |
| لت اوليه إنصراف يأييد | z              |                     |                     |            | ما                     | راهن     |
|                       |                |                     |                     |            |                        |          |

شکل ۲۸: محاوره ویژگیهای جدول: سربرگ جریان متن

## تغییر اندازه سطر ها و ستونها

ما میتوانیم ارتفاع سطرها و پهنای ستون های یک جدول را به چند روش تنظیم کنیم:

- موشی را به لبه سلول حرکت می دهیم، وقتی پیکان دو طرفه ظاهر شد، کلیک می کنیم و دکمه کلیک موشی را نگه می داریم و حاشیه را به موقعیت مورد نظرمان جابجا می کنیم و دکمه ماوس را رها می کنیم.
- روی خط کش افقی، ستون ها و روی خط کش عمودی سطرها، با دو خط نازک خاکستری رنگ علامت گذاری شده اند. ما می توانیم با موشی اندازه یک سطر یا ستون را با نگه داشتن کلیک روی آن علامت ها و جابجا کردن آن، تغییر دهیم.

انتخاب Table > Size از نوار منو نیز گزینه هایی برای تغییر اندازه فراهم می کند:

- انتخاب عرض ستون ( Column Width یا ازتفاع سطر ( Row Height یرای وارد کردن یک اندازه در کادر اندازه (Size) برای سطر و ستون های انتخابی جدول.
- گزیندهای Minimize Column Width یا Minimize Row Height برای کاهش پهنا یا ارتفاع سطر و ستون های انتخابی تا حد ممکن است. بدیهی است که با توجه به متفاوت بودن مقدار متن در سطر و ستون های مختلف، با این انتخاب اندازه سطر و ستون های مختلف ممکن است با هم یکسان نشوند.
  - گزینه های عرض بهینه ستون (Optimal Column Width) یا ارتفاع بهینه سطر (Optimal Row) یا ارتفاع بهینه سطر (Height )، براساس بیشترین اندازه متن یا عرض و ارتفاع، اندازه ای بهینه تنظیم می کند.
    - از گزینه های توزیع یکنواخت سطرها / ستونها ( Distribute Columns/Rows Evenly ) برای هماندازه کردن سطر یا ستون های انتخابی استفاده می کنیم.

برای کنترل بیشتر روی اندازه هر ستون، می توانیم از زبانه Columns از محاوره ویژگیهای جدول استفاده کنیم.(شکل ۲۹) مثلا:

- با انتخاب Adapt table width: می توانیم اجازه دهیم پهنای جدول مطابق با تغییرات ما در صورت امکان افزایش یا کاهش یابد و اگر انتخاب نشود بدون این که پهنای کل جدول را تغییر دهیم اندازه ستون ها را تغییر دهیم به این معنا که کوچکتر کردن یک ستون افزایش همزمان پهنای سایر ستونها را در پی خواهد داشت. اگر اندازه جدول خودکار (Automatic) انتخاب شده باشد این گزینه غیرفعال است.
- با انتخاب Adjust columns proportionally اندازه سایر ستون ها نیز به همان مقداری که برای یک ستون تغییر می دهیم، همزمان تغییر می کند، از آنجا که افزایش و کاهش همزمان ستون ها بدون افزایش و کاهش اندازه جدول ممکن نیست؛ با انتخاب این گزینه، گزینه قبل هم به طور خودکار انتخاب می شود.
  - Remaining space مقدار باقی مانده تا حاشیه صفحه را نمایش می دهد که در واقع مقداری است پهنای جدول در نتیجه افزایش اندازه ستون ها قابل افزایش است.این مقدار قابل ویرایش نیست، مقدار منفی هم نیست مگر این که عرض جدول از قبل بیشتر از فاصله حاشیه راست و چپ بوده باشد.

| ×                              | Table I            | Properties |              |                               |                                                                                       |                                                             |
|--------------------------------|--------------------|------------|--------------|-------------------------------|---------------------------------------------------------------------------------------|-------------------------------------------------------------|
|                                |                    | پسزمينه    | Borders      | Columns                       | Text Flow                                                                             | جدول                                                        |
| 4<br>+ - اەر0 ساتتى متر<br>+ - | 3<br>+ – بانتى منر | + -        | 2 و سانتىمتر | Adjust co<br>بانتىمتر<br>65 + | Adapt table<br>Adapt table<br>الاسمية proport<br>0,000 Remain<br>1<br>1<br>— التي متر | e width  <br>ionally  <br>aing space:<br>من ستو<br>اله 6,65 |
| لغو تأييد                      | حالت اوليه         |            |              |                               |                                                                                       | راهنما                                                      |

شکل ۲۹: محاوره ویژگیهای جدول-ستون ها

 در عرض ستون(Column width)، هر ستون را به طور جداگانه می توان تنظیم کرد. با تنظیم اندازه هر کدام از ستون ها برای حفظ اندازه عرض جدول، مابقی مقدار عرض سایر ستون ها تغییر می کند.

🗸 نکته برای تنظیم اندازه ستون های و سطرهای یک جدول جدید، اغلب موشی نسبت به محاوره ویژگیهای جـدول، کـارایی بیشـتری دارد و بـرای تنظیم دقیـق چیـدمان از سربرگ ستونها و سربرگ جدول در محاروه ویژگیهای جدول استفاده می شود.

## درج سطرها و ستونها

برای درج سریع سطر یا ستون، نشانگر موشی را روز سطر یا ستون قبلی یــا بعــدی مــورد نظـر قــرار میدهیم و برای درج سطر یا ستون به یکی از روشهای زیر عمل می کنیم:

- برای درج سطر قبل یا بعد از سطر فعلی، از روی نوارابزار جدول یا نوار کناری، روی شمایل Rows Above یا Rows Below کلیک می کنیم
- برای درج ستون قبل یا بعد از ستون فعلی، از روی نوارابزار جدول یا نوار کناری، روی شمایل Columns
   های کنیم.
- Table > Insert > Rows Above/Below از منوی Table > Insert > Rows Above/Below
   Columns Before/After
- Insert > Columns یا Insert > Rows Above/Below یا Before/After

برای درج چندین سطر یا ستون:

۵) نشانگر موشی را روی سطر یا ستون مد نظر قرار می دهیم

۶) از منوی Table > Insert > سطرها... یا Table > Insert > ستونها... یا با کلیک راست و انتخاب Insert > سطرها... یا Insert > ستونها...، پنجره محاوره ای کوچک(مشابه شکل ۳۰) باز می .

شود.

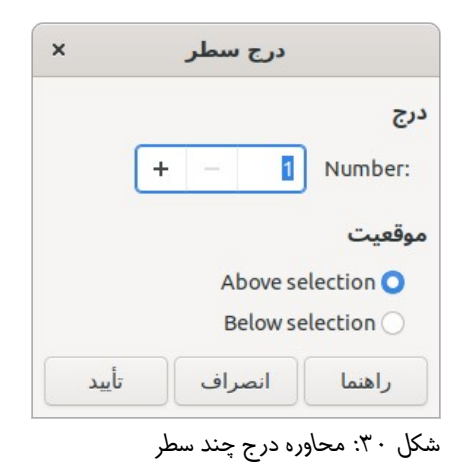

۷) تعداد سطریا ستون مد نظر را در کادر Number مشخص می کنیم

۸) همچنین موقعیت سطر یا ستون های جدید را مشخص تایید می کنیم، تا قبل(Abow/Before) یا بعد ( Below/After) ایجاد شود.

🗸 نکته

سطر یا ستون های جدید به هر روشی که اضافه شوند، قالب بنـدی مشـابه سـطر و ستونی که نشانگر موشی در آن قرار دارد را خواهدداشت.

## حذف سطر و ستونها

برای حذف سریع یک یا چند سطر یا ستون، سطر یا ستون های مورد نظـر را انتخـاب و بــه یکی از روشهای زیر عمل می کنیم:

- روی نوارابزار Delete selected rows یا Delete selected روی نوارابزار جدول یا پانل جدول نوارکناری کلیک می کنیم.
  - کلیک راست می کنیم و Delete > سطر یا Delete > ستون را انتخاب می کنیم.
  - از منوی Table ریزمنوی Delete > سطر یا Delete > ستون را انتخاب می کنیم.

### ادغام یا تفکیک سلولها

ادغام سلول ها معمولا برای سطر اول لازم می شود که سرستون های جدول هستند و برخی مربـوط به بیش از یک ستون است.

برای ادغام یک یا چند سلول در یک سلول:

سلول هایی که می خواهیم ادغام شود را انتخاب می کنیم و یکی از راه های زیر را انجام می دهیم:

- از منوی Table نوار منو ادغام سلول ها(Merge Cells) را انتخاب می کنیم.
- کلیک راست می کنیم و از منوبی که باز می شود، ادغام سلول ها(Merge Cells) را انتخاب می کنیم.
  - روی شمایل ادغام سلول ها(Merge Cells) روی نوارابزار جدول، کلیک می کنیم.
- از قسمت جدول پانل خصوصیات جدول در نوار کناری روی شمایل ادغام سلول ها(Merge Cells) کلیک
   می کنیم

به این ترتیب همه محتوی سلول ها در یک سلول قرار خواهد گرفت.

برای تفکیک سلول ها نیز چندین راه وجود دارد:

ابتدا نشانگر موشی را در سلول مورد نظر قرار می دهیم

- از منوی Table نوار منو تفکیک سلول ها (...spilt Cells) را انتخاب می کنیم.
- کلیک راست می کنیم و از منوبی که باز می شود، تفکیک سلول ها(...split Cells) را انتخاب می کنیم.
  - وی شمایل تفکیک سلول ها(...split Cells) روی نوارابزار جدول، کلیک می کنیم.
- از قسمت جدول پانل خصوصیات جدول در نوار کناری روی شمایل تفکیک سلول ها(split Cells). کلیک می کنیم

به این ترتیب محاوره ای مشابه شکل ۳۱ باز می شود که در آن چگونگی تفکیک را در آن مشخص می کنیم. یک سلول می تواند افقی(به چند سطر) یا عمودی( به چند ستون) تفکیک شود.

| ×     | فكيك خانهها    | ,                   |
|-------|----------------|---------------------|
|       |                | ت <mark>فکیک</mark> |
| +     | - 2 sp         | lit cell into:      |
|       |                | جهت                 |
|       | Horizor        | ntally 🗌 🔿          |
| In    | to equal propo | rtions 🗌            |
|       | Vert           | ically 🗌 🔿          |
| تأييد | انصراف         | راهنما              |

شكل ۳۱: محاوره تفكيك سلولها

| نكته |  |
|------|--|
|      |  |

بهتر است ادغام یا تفکیک سلول ها بعد ازتکمیل قالب بندی و سایر موارد مربوط به چیدمان جدول انجام شود. چراکه ممکن است ادغام و تفکیک کار قالب بندی جدول را با سختی مواجه کند.

## مشخص کردن کنارههای جدول

ما میتوانیم خیلی سریع، تغییراتی روی کنارههای جدول را با استفاده از شمایل های کنارهها (Border color)، سبک کناره (Border Style) و رنگ کناره (Border color) از روی نوارابزار جدول یا پانل جدول نوار کناری اعمال کنیم.برای کنترل بیشتر، از سربرگ کنارهه (Borders)از محاوره خصوصیات جدول (شکل ۳۲)استفاده می کنیم.

| ×            | Table               | Properties |         |         |                 |           |
|--------------|---------------------|------------|---------|---------|-----------------|-----------|
|              |                     | پسزمینه    | Borders | Columns | Text Flow       | جدول      |
|              |                     | Padding    |         |         | Line Arr        | angement  |
|              | 01ر0 سانتىمتر – +   | Left:      | E E     |         |                 | Presets:  |
|              | 01ر0 سانتىمتر – +   | Right:     | 4       |         | User<br>+       | -defined: |
|              | 0ر0 سانتىمتر – +    | Тор:       | *       |         |                 |           |
|              | 0ر0 سانتىمتر – +    | Bottom:    |         |         |                 |           |
|              | Syncl               | hronize 🗹  | +       |         |                 |           |
|              | si                  | adow Style | 1       |         | ÷               |           |
|              |                     | Position:  |         |         |                 | خط        |
| -            | لے ا                | Color:     | -       |         |                 | Style:    |
|              | 18ر0 سانتو ،متر – + | Distance:  | •       |         | Black           | Color:    |
|              |                     |            |         | + -     | 05ر0 نقطه       | Width:    |
|              |                     |            |         |         |                 | ویژگیها   |
|              |                     |            |         | Merge   | adjacent line s | styles 🗹  |
|              |                     |            |         |         |                 |           |
| انصراف تأييد | حالت اوليه          |            |         |         |                 | راهنما    |

شکل ۳۲: سربرگ کنارهها در محاوره خصوصیات جدول

همان طور که در شکل مشاهده می شود در این محاوره، بودن یا نبودن کنارهها، در سطر ها یا ســتون ها، سبک، رنگ و ضخامت خط(کناره)، فاصله متن از بالا، پایین، چپ و راست هر سلول(padding)، سبک، رنگ و موقعیت سایه جدول(Shadow)، قابل تعیین است.

### انتخاب پسزمينه

پس زمینه یک جدول می توان بسیار خوانایی جدول را بهبود ببخشد، (مثلا مشخص کردن عنوان ها و سلولهای خاص) یک جذابیت جدول را بیشتر کند.ما میتوانیم دو نوع پس زمینه برای سلول، سطر یا کل جدول انتخاب کنیم.پس زمینه تک رنگ، پس زمینه گرافیکی. ما می توانیم به سرعت با استفاده از جعبه های گزینه ها روی شمایل رنگ پس زمینه سلول جدول ( **Table Cell Background Color** ) روی نوارابزار جدول یا پانل جدول از دسته خصوصیات نوار کناری، رنگ پس زمینه را روی سلول های جدول اعمال کنیم.برای کنترل بیشتر، از سربرگ پس زمینه از محاوره خصوصیات جدول (شکل ۳۲) استفاده می کنیم.

| ×            | Table P    | roperties     |             |                                          |
|--------------|------------|---------------|-------------|------------------------------------------|
|              | ٩          | پسزمين<br>Bor | ders Columr | جدول Text Flow                           |
| تى           | رنگ نقشەبى | هيجكدام       | ✓ Cell      |                                          |
| پیشنمایش     |            |               | گزینهها     | نقشەبيتى                                 |
|              |            |               | Style:      |                                          |
|              | •          |               | Tiled       | 12                                       |
|              |            |               | Size:       |                                          |
|              | + -        | 0٫00 سانتیمتر | Width:      |                                          |
|              | + -        | 00ر0 سانتىمتر | Height:     |                                          |
|              |            | L.            | مقياس       |                                          |
|              |            |               | Position:   |                                          |
|              | •          |               | مركز        |                                          |
|              |            | Tiling        | Position:   |                                          |
|              | + -        | · %.          | X-Offset:   |                                          |
|              | + -        | · X. `        | Y-Offset:   | MK I I I I I I I I I I I I I I I I I I I |
|              |            | Tilin         | g Offset:   | <u>80</u>                                |
|              | + 2        |               | سطر         | Add / Import                             |
|              |            |               |             |                                          |
| انصراف تأييد | حالت اوليه |               |             | راهنما                                   |

شکل ۳۳: محاوره خصوصیات جدول: درج تصویر به عنوان پس زمینه

# ایجاد یا اعمال سبکهای جدول

برای استفاده از سبکهای جدول، ما می توانیم فقط با چند کلیک قالبی را به جدول اعمال کنیم. شبیه سایر سبکها، سبکهای جدول ما در ثابت نگه داشتن ظاهر جداول در یک سند کمک می کند.

## اعمال یک سبک جدول

برای اعمال یک سبک جدول، با کنترل بیش تر، سبکهای قالب بندی خودکار (AutoFormat) برای اعمال یک سبک جدول، با کنترل بیش تر، سبکهای قالب بندی خودکار (Table) می کنیم. (Styles) را از منوی جدول(علور) روی نوار منو یا شمایل آن روی نوارابزار جدول انتخاب می کنیم و در ادامه در محاوره قالب بندی خودکار(شکل ۳۴)، از فهرست یک قالب را انتخاب می کنیم و در ادامه ویژگیهایی از قالب [مثل قلم، ترازبندی، حاشیه ها و ...] که میخواهیم به جدول اعمال شود را مشخص و تایید می کنیم.

| Default Table S           |       |      |       | _      | _     |
|---------------------------|-------|------|-------|--------|-------|
| عدى                       | مجموع | مارس | فوريه | زانويه |       |
|                           | 21    | 8    | 7     | 6      | شمال  |
| ه ای۲                     | 36    | 13   | 12    | 11     | kawo  |
| ەاي                       | 51    | 10   | 17    | 16     |       |
| ى                         | 51    | 10   |       | 10     | جنوب  |
|                           | 108   | 39   | 36    | 33     | مجموع |
| سترى                      |       |      |       |        |       |
| ندى                       |       |      |       |        |       |
| Number forma 🔽 قلم 🔽 ردیغ | دن    |      |       |        |       |
| داشيه ها 🔽 الگو           |       |      |       |        |       |
|                           |       |      |       |        |       |

شکل ۳۴: محاوره قالب بندی خودکار برای جدول

|                          | كته                                                        |
|--------------------------|------------------------------------------------------------|
| ال کے دہ ایے را ہے       | ما مے توانیے اقلب بندی که به طور دستے روی یک جــدول اعمــ  |
|                          | قالب های موجود از طریق دکمه افزودن اضافه کنیم.             |
| Defaı ) –سبکھا           | همچنین میتوانیم -غیر از سبک پیش فرض(It Table Style         |
|                          | را با کلیک روی دکمه حذف( <b>Delete</b> )از فهرست حذف کنیم. |
| <b>Re</b> r) تغيير دهيم. | نام سبک ها را نیز میتوانیم با کلیک روی دکمه تغییر نام(name |

### ترازبندي عمودي

به طور پیش فرض، متن های داخل جدول از سمت چپ و بالای سلول تراز(شروع) میشـود. البتـه میتوانیم این پیش فرض را برای همه سلولهای جدول یا سلولها انتخـابی تغیـیر دهیم؛ مثلا ممکن است بخواهیم متن هم از چپ و راست و هم از بالا و پایین در وسط سلول های جدول باشد.

برای تراز کردن عمودی متن در سلولهای خاص به ترتیب زیر عمل می کنیم:

۱) نشانگر موشی را در سلول مورد نظر قرار می دهیم یا چندین سلول را انتخاب می کنیم.

Align Top, Center (روی یک شمایل از نوار ابراز جدول کلیک می کنیم. (تراز از بالا، از وسط یا از پایین: Vertically)
 (Align Bottom یا Vertically)

# وارد کردن داده و دستکاری آن در جداول

### حرکت کردن در میان سلولها

داخل یک جدول، ما می توانیم با استفاده از موشی، کلیدهای جهـتی، یـا کلیـک **Tab** بین سـلولها جابهجا شویم.

با کلیدهای جهتی چپ و راست همان طور که می دانید نشانگر موشی یک نویسه به چپ یـا راسـت جابهجا میشود اما اگر سلول خالی باشد یا نویسه ای باقی نمانده باشد به سلول کناری خواهـد رفت. کلید جهتی بالا و پایین هم ما(نشانگر موشی) را به سلولهای بالا و پایین میبرد.

کلید Tab هم به طور مستقیم ما را به سلول بعدی حرکت میدهد و اگر به آخرین سلول جدول رسیده باشیم، سطر جدید ایجاد می کند. فشردن Shift+Tab نشانگر موشی را به سلول قبلی برمی گرداند.

### ا نکته

اگر بخواهیم از خاصیت عادی کلید Tab(پرش یا درج چندین فاصله) استفاده کنیم، کلید Ctrl را به همراه Tab میفشاریم.

۷۰ | فصل ۴کار با جدول
برای رفتن به ابتـدای جـدول، Ctrl+Home را می فشـاریم. اگـر سـلول فعـال(سـلولی کـه در آن قرارداریم) خالی نباشد این کلیدمیانبر ما را به ابتدای سلول می برد و فشـردن دوبـاره آن مـا را بـه ابتدای جدول می برد.(فشردن مجدد این کلید چنانچه در ابتدای جدول باشیم ما را به ابتدای سـند منتقل می کند)

# عملیات بیشتر روی جدول

### تفکیک جدول

یک جدول می تواند به دو جدول تفکیک شود و دو جدول می تواند در یک جدول ادغام شود. جداول به طور افقی قابل تفکیک هستند: سطرهای بالا در یک جدول قرار می گیرد و سطرهای پایین در جدولی دیگر.

برای تفکیک یک جدول:

۱) نشانگر موشی را در سلول مورد نظر برای جداسازی جدول قراردهید. (سلول های بالا در جدول دیگر قرار خواهد گرفت. ۲) از منوی Table در نوار منو یا شمایل مربوطه روی نوارابزار جدول، Split Table را انتخاب می کنیم. ۳) محاوره تفکیک جدول باز می شود تا در خصوص تصمیم گیری درباره سرستون جدول کمکمان کند. ۴) حالت مورد نظر (رونوشت سرستون جدول تفکیک شده یا بدون سرستون) را انتخاب و تایید می کنیم. در نتیجه جدول به دو جدول جدا شده با یک بند خالی ، تفکیک می شود.

## ادغام جداول

برای ادغام دو جدول:

- ۱) ابتدا بند یا بندهای بین دو جدول باید حذف شود. (برای انجام این کار از دکمه Delete باید استفاده کنیم نه دکمه پسبر (Backspace)-
  - ۲) یک سلول از جداول را انتخاب می کنیم.
  - ۳) از منوى Table روى نوار منو، ادغام جدول (Merge Table) را انتخاب مى كنيم.

عملیات بیشتر روی جدول | ۷۱

### حذف جدول

برای حذف یک جدول، از هر یک از راههای زیر می توانیم عمل کنیم:

- روی یک قسمت از جدول کلیک راست می کنیم و از Delete در منوی باز شده Table را انتخاب می کنیم.
- روی یک قسمت از جدول کلیک می کنیم و از منوی Table در نوار منو Delete و سپس Table را انتخاب می کنیم.
  - روی یک قسمت از جدول کلیک می کنیم و شمایل Delete Table را از نوارابزار جدول انتخاب می کنیم.
- از انتهای بند قبل از جدول یا ابتدای بند بعد از جدول را انتخاب می کنیم و دکمه Delete یا Backspace را می فشاریم.

ز یادداشت

روش چهارم بند قبل و بعد جدول را نیز ادغام می کند که ممکن است مطلوب ما نباشد. بنابراین بعد از حذف می توانیم با فشردن Enter بندها را دوباره جدا کنیم.

# رونوشت یک جدول

برای رونوشت یک جدول از قسمتی از جدول به قسمت یا سندی دیگر:

۱) جدول را انتخاب می کنیم. ۲) Ctrl+C را می فشاریم یا روی شمایل Copy روی نوار ابزار استاندارد کلیک می کنیم. ۳) جایی که می خواهیم جدول در آن جا رونوشت شود کلیک می کنیم. ۴) Ctrl+V را می فشاریم یا روی شمایل Paste روی نوار ابزار استاندارد کلیک می کنیم.

## جابه جایی جدول

۷۲ | فصل ۴کار با جدول

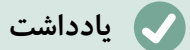

برای درج بند قبل از جدول به ابتـدای جـدول می رویم و بـا فشـردن Alt+Enter بندی قبل از جدول ایجاد خواهدشد. برای درج یک بند بلافاصله پس از جدول نـیز به انتهای جدول می رویم و Alt+Enter میزنیم.

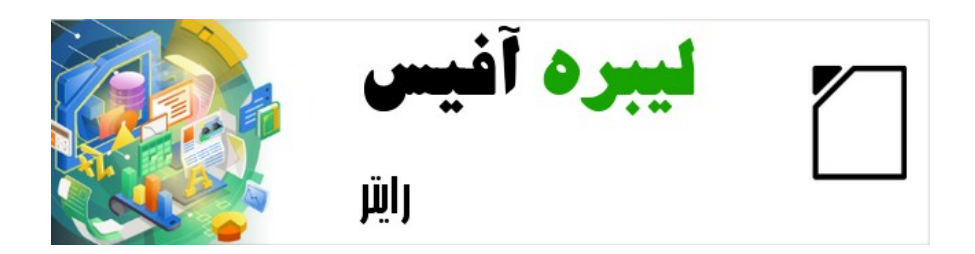

# راهنمای شروع به کار با لیبره آفیس-رایتر

فصل ۵

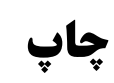

# چاپ فوری

اگر شمایل چاپ مستقیم(Print Directly) روی نوار ابزار قابل مشاهده باشد می توانیم با کلیک روی آن، همه سند را به طور مستقیم با تنظیمات پیش فرض چاپ(بدون مشاهده و تغییر تنظیمات)، چاپ کنیم.اگر شمایل چاپ مستقیم دیده نمی شود می توانیم آن را با کلیک راست روی نوار ابزار و کلیک روی دکمه های نمایان(Visible Buttons) و سپس انتخاب چاپ مستقیم( Print Directly)، ظاهر کنیم.

ما می توانیم از منو پرونده  $\rightarrow$  تنظیمات چاپگر(File > Printer Settings) ، چاپگر پیش فرض و تنظمیات دیگر را در محاوره تنظیمات چاپگر تعیین کنیم. این تنطیمات از منوی ابزارها  $\rightarrow$ گزینهها $\rightarrow$  رایتر $\rightarrow$  چاپ(Tools > Options > LibreOffice Writer > Print) هم در دسترس است: تنظیمات عمومی بیشتر نیز از ابزارها  $\rightarrow$  گزینهها $\rightarrow$  لیبره آفیس $\rightarrow$  چاپ( دسترس است: Tools > Coptions > LibreOffice کتاب اصلی-شخصی سازی رایتر – را مطالعه بفرمایید.

# کنترل چاپ

برای کنترل بیشتر روی چاپ، از محاوره چاپ(پرونده← چاپ، File > Print، Ctrl+P, ( # + P, وی بیم. روی سیستم عامل مکینتاش) یا شمایل چاپ(Print) روی نوار ابـزار اسـتاندارد اسـتفاده می کـنیم. ظاهر محاوره چاپ روی سیستم عامل مک متفاوت است و ممکن است شامل کنترلهـای اضـافهتر چاپ است که در این فصل توضیح داده نمی شود.

| :               |                                  |        | چاپ            |                                                |
|-----------------|----------------------------------|--------|----------------|------------------------------------------------|
|                 | LibreOffice                      | Writer | General        |                                                |
|                 |                                  |        | Printer        | ((ایزو)) B5[jmm176 []] []]                     |
| •               | ł                                | HP_Las | erJet_P1006    | 11 . I                                         |
| ویژگیها         |                                  |        | Status:        |                                                |
|                 |                                  | Ran    | ge and Copies  |                                                |
|                 |                                  |        | All Pages 🔾    | 2.2.62.20                                      |
|                 |                                  | 3      | Pages: 🔿       | <b>راهنمای شروع به کار با لیبره آفیس-رایتر</b> |
|                 |                                  |        | Selection 🔿    |                                                |
| •               | Odd and Even Pa                  | ages   | Include:       | فصل ۵                                          |
| More 🔻          |                                  |        |                | ا خروجی و چاپ<br>ا                             |
| •               | Print on one side (simplex)      | Paper  | sides:         |                                                |
| + -             | 1                                | Num    | per of copies: |                                                |
|                 | 11 22 33 Collate 🗹               |        |                |                                                |
| Create separate | print jobs for collated output 🗌 | Order  | n -            |                                                |
|                 | Print in reverse order 🗌         |        |                |                                                |
|                 |                                  |        | Page Layout    | → → 37 / 1 ← I← Preview                        |
| ىراف Print      | انص                              |        |                | و راهنما                                       |

شکل ۳۵: محاوره چاپ در رایتر

محاوره چاپ دو سربرگ دارد، که در هر کدام میتوانیم به گونهای کـه در بخشهـای بعـدی شـرح داده میشود، طیفی از گزینه ها را انتخاب کنیم.

# انتخاب گزینه های معمول چاپ

در سربرگ General محاوره چاپ می توانیم انتخاب کنیم:

- چاپگر (printer) را، از فهرست چاپگرهای در دسترس.
- کدام صفحات چاپ شوند، تعداد رونوشت های چاپ و چگونگی چاپ رونوشت ها (یعنی اگر از صفحات چندبار خواستیم چاپ بگیریم، همه صفحات چاپ شود و بعد چاپ تکرار شود یا هر صفحه به تعداد مورد نظر ما چاپ شود و سپس صفحه بعد چاپ شود- قسمت Range and copies )
  - اندازه و جهت [عمودى يا افقى]كاغذ (قسمت Page Layout)
  - چه تعداد صفحه در يک ورقه کاغذ چاپ شود (قسمت Page Layout )

- آیا چاپ به صورت بروشور باشد؟
- آیا صفحات معکوس( از انتها به ابتدا) چاپ شود؟(در مورد برخی از چاپگرها در مرتب کردن صفحات که بیرون میآید،
   کاربرد دارد)

### انتخاب چاپگر و گزینههای چاپ ارسال شده

در قسمت Printer روی سربرگ General ، روی دکمه ویژگی هـا(Properties) کلیـک کنیـدتا محاوره ویژگیهای چاپگر انتخابی ظاهر شود، یعنی جایی که میتوانیم انتخاب کنیم: جهت صفحه را، سینی کاغذمورد استفاده را، و اندازه کاغذ برای چاپ روی آن.

روی more پایین محاوره چاپ کلیک می کنیم تا انتخاب کنیم خروجی چاپ چند نسخه به صورت مقابله ای باشد یا تجمیعی، به عبارت ساده تر این که اگر از صفحات چندبار خواستیم چاپ بگیریم، همه صفحات چاپ شود و بعد چاپ تکرار شود یا هر صفحه به تعداد مورد نظر ما چاپ شود و سپس صفحه بعد چاپ شود.( اگر فقط یک سری چاپ مد نظر باشد این گزینه کارکردی ندارد)

## چاپ چندین صفحه در یک ورقه یا کاغذ

ما میتوانیم چندین صفحه از یک سند را در یک ورقه یا کاغذ چاپ کنیم. برای این کار، در قسمت Page Layout از سربرگ General ، روی more کلیک می کنیم و از فهرست کشویی تعداد صفحه برای چاپ روی هر ورقه کاغذ را انتخاب می کنیم. پانل پیش نمایش کنار محاوره چاپ نشان می دهد که سند چاپ شده چطور به نظر خواهد رسید.

موقعی که بیش از دو صفحه در یک ورقه قرار است چاپ شود، ما میتوانیم ترتیب یا چینش افقی و عمودی صفحات را انتخاب کنیم. شکل ۷۸ مقادیر مختلف و قابل انتخاب را نشان می دهد.

| •      |   | 176mm x 2 (ايزو) B5       | 50mm   | Paper size:   |
|--------|---|---------------------------|--------|---------------|
| •      |   |                           | خودکار | Orientation:  |
| lore 🔻 |   |                           |        |               |
| 2 1    | • | 4                         | Pages  | per sheet: 🔿  |
| 4 3    |   |                           |        |               |
|        | • | Left to right, then down  | Order: |               |
|        |   | Left to right, then down  |        |               |
|        |   | Top to bottom, then right |        | Development ( |
|        |   | Top to bottom, then left  |        | Brochure      |
|        |   | Right to left, then down  |        |               |

شکل ۳۶: انتخاب های موجود برای چاپ چند صفحه در یک ورقه

## انتخاب این که چه چیزی چاپ شود

غیر از این که چاپ همه سند، ما می توانیم انتخاب کنیم، صفحه یا صفحات یا قسمت انتخابی خاصی از سند، چاپ شود.

#### چاپ یک صفحه منحصر به فرد:

۵) در محاوره چاپ، در قسمت Range and Copies ، گزینه Pages را انتخاب می کنیم. کادر متنی روبروی آن شماره صفحه فعلی را نمایش میدهد.

۶) شماره صفحهای که میخواهیم را چاپ شود را وارد میکنیم. در کادر پیش نمایش کناری، صفحه انتخابی نشان داده میشود.

چاپ محدودهای از صفحات:

- در محاوره چاپ، در قسمت Range and Copies ، گزینه Pages را انتخاب می کنیم. کادر متنی روبروی آن شماره صفحه فعلی را نمایش میدهد.
  - ۲) شماره صفحاتی که می خواهیم چاپ شود را وارد می کنیم( به عنوان مثال ۴-۱ یا ۱،۳،۷،۱۱ یا ترکیبی)

#### چاپ یک متن یا گرافیک انتخابی:

- ۳) در سند، مواردی که میخواهیم چاپ شود را انتخاب میکنیم و سپس محاوره چاپ را بازمیکنیم.
- در کادر پیش نمایش موارد (۱ می موارد عسمت Range and Copies ، گزینه Selection فعال است. در کادر پیش نمایش موارد انتخابی ما نمایش داده می شود.

### انتخابهای روی سربرگ LibreOffice Writer

در سربرگ LibreOffice Writer (شکل ۷۹)، ما می تواانیم درباره چاپ زیرمجموعه ای از محتواها( به عنوان نمونه عکس ها یا متن های ناپیدا) تصمیم بگیریم در خصوص چاپ متون به رنگ مشکی (حتی اگر رنگی برای متن تعریف شده باشد)، چاپ خودکار صفحات خالی درج شده( inserted blank pages)، نحوه و جای چاپ توضیحات.

برخی انتخاب ها ممکن است در همه زمان ها فعال نباشد. مثلا اگر سند ما شامل توضیحی نباشد، فهرست کشوبی Comments غیرفعال خواهد بود.

| ×            | چاپ                                                                                                    |                                                 |
|--------------|----------------------------------------------------------------------------------------------------|-------------------------------------------------|
|              | LibreOffice Writer General                                                                                                    | B5[jmm176 []]] []]                              |
|              | تويات<br>Page ba <u>c</u> kground<br>Images and other graphic objects<br>Hidden te <u>x</u> t<br>I ext placeholders<br>Form controls<br>V | مح<br>الله<br>الله اليوه آفيس-رايتر             |
| •            | None (document only) Comments Print text in black Page Print automatically inserted blank pages                                           | دنگ<br>۱۹۹۳ فصل ۵<br>۱۹۱۱ خودجی و جاب<br>۱۹۱۲ : |
| إنصراف Print |                                                                                                    | ♦ 37 / 1 ♦ 1♦ Preyiew                           |

شکل ۳۷: سربرگ Libreoffice Writer در محاوره چاپ

## **چاپ یک بروشور**

ز نکته

در رایتر، ما میتوانیم یک سند را با دو صفحه روی هر طرف یک ورقه چاپ کنیم به طوری که وقتی ورقه را از وسط تا می کنیم، صفحات ترتیب درستی برای جزوه یا بروشور داشته باشند.

سند خود را طوری طراحی کنید که در چاپ با نصف اندازه هم خوب به نظر برســد؛ برای انتخاب حاشیههای مناسب، اندازه قلمها و دیگــر مــوارد ممکن اســت نیــاز به تجربه داشته باشید.

برای چاپ یک بروشور روی یک چاپگر یک طرفه:

 در قسمت چیدمان صفحه (Page Layout) د سربرگ عمومی (General) محاوره چاپ، روی کلیک میکنیم و را انتخاب میکنیم. پیش نمایش تغییر می کند تا توالی صفحاتی که قرار است چاپ شود را نشان دهد. (شکل ۸۰)

| ×      |                               |         | چاپ          |                                                                                                    |                                                                                                    |
|--------|-------------------------------|---------|--------------|----------------------------------------------------------------------------------------------------|----------------------------------------------------------------------------------------------------|
|        | LibreOffic                    | e Write | r General    |                                                                                                    |                                                                                                    |
|        |                               | 8       | Pages: 🔿     |                                                                                                    |                                                                                                    |
|        |                               |         | Selection 🔿  |                                                                                                    |                                                                                                    |
| -      | Odd and Even                  | Pages   | Include:     | mm (A4                                                                                                    | 4)m[2]97                                                                                                    |
| More 4 |                               |         | Page Layout  | ا المحمود المحمود المحمود المحمود المحمود المحمود المحمود المحمود المحمود المحمود المحمود المحمود المحمود المحمو<br>المحمود المحمود | Constant - Allered a for the form of the form of the                                                                                                    |
| -      | A4 210mm x 2                  | 97mm    | Paper size:  | با بالان الي العمين مادين مادين الراب الي معاني المعاني مي المريس المريس الي معاني مي المريس المريس المريس الم<br>المعانية المحمد المريس المريس المريس المريس المريس المريس المريس المريس المريس المريس المريس المريس المريس الم<br>المريس محمد من المريض المريض المريض المريس المريس المريس المريس المريس المريس المريس المريس المريس المريس المري                                                                                                    | Instanto regi di nel constanto nell'in con di si della constanto ggi di<br>si di si di di si di si di si di si di si di si di si di si di si di si                                                                                                    |
| •      |                               | خودکار  | Orientation: | بالولاية التي المراسمة ( الرابلية بالانتراني من الرام المراسمة المرام المرام المرام المرام المرام المرام المرام<br>المحالة المرام المرام المرامة ( المحالة المرام المرام المرام المرام المرام المرام المرام المرام المرام المرام ا<br>المرام المرام المرام المرامة المرامة المرامة المرام المرام المرام المرام المرام المرام المرام المرام المرام الم<br>المرام المرام المرام المرامة المرامة المرامة المرام المرام المرام المرام المرام المرام المرام المرام المرام الم                                                                                                    | Autor Heliciko A<br>Na petide partente tre velantar parado y na del norma velan del<br>barda se seres ha esta del ante ante esta del ante esta del<br>barda se seres ha esta del parado y na del<br>Natoria del parado y na del ante esta del<br>barda del parado del parado del<br>parado del parado del parado del<br>parado del parado del parado del<br>parado del parado del parado del<br>parado del parado del parado del<br>parado del parado del<br>parado del parado del<br>parado del parado del<br>parado del parado del<br>parado del parado del<br>parado del parado del<br>parado del<br>parado del |
| More 🕶 | 1                             |         |              |                                                                                                    |                                                                                                    |
| 1      | • 1                           | Pages   | per sheet: 🔘 | 14.5                                                                                                    | al paratri                                                                                                    |
|        | Left to right, then down      | Order:  |              |                                                                                                    |                                                                                                    |
|        | 📃 کشیدن یک کادر اطراف هر صفحه |         |              |                                                                                                    |                                                                                                    |
|        | ✓ Right-to-left script        |         | Brochure 🔾   | ⇒1 ⇒ 20 / 5                                                                                                    | 🔶 া Preview 🗹                                                                                                    |
| Print  | انصراف                        |         |              |                                                                                                    | راهنما                                                                                                    |

شکل ۳۸: تنظیمات چاپ یک بروشور روی چاپگرهای ساده

- ۲) وابسته به تنظیمات زبانی ما (ابزارها ← گزینه ها ← تنظیمات زبان ← زبان ها یا < Tools > Options > وابسته به تنظیمات زبان ← زبان ها یا 
  (base Settings > Languages)، محاوره چاپ ممکن است شامل منوی کشویی روی دکمه روشور باشد. یعنی اگر زبان ما فارسی نبود انتخابی بین راست به چپ یا چپ به راست بودن بروشور نداشتیم.
  - ۳) در قسمت Range and Copies، چاپ صفحات زوج (Even pages) را انتخاب می کنیم و برای چاپ روی تایید کلیک می کنیم.
- ۴) کاغذهای چاپ شن هاده را از چاپگر خارج کنید و آنها را در جهت درست به چاپگر برگردانیدتا روی سمت خالی چاپ شود. ممکن است برای پیدا کردن جهت و چیدمان صحیح کاغذها نیاز به تجربه داشته باشید.
- ۵) روی محاوره چاپ، در قسمت Range and Copies صفحات فرد (Odd pages) را انتخاب و تایید
   ۵) کنید.

ز نکته

اگر چاپگرمان بتواند به طور خودکار روی هر دو طرف کاغذ را چاپ کنـد(دوبلکس)، در گام سوم همه صفحات را برای چاپ انتخاب و تایید می کـنیم و از گامهـای ۴و۵ صرفنظر میکنیم.

# پیش نمایش صفحات قبل از چاپ

نمای عادی صفحه در رایتر هر صفحه را شبیه آنچه چاپ خواهدشد، نشان میدهد؛ ما در این نما می توانیم در این نما ویرایش انجام دهیم.اگر بخواهیم سندی را برای چاپ روی دو طرف کاغذ طراحی کنیم، ممکن است بخواهیم صفحات در آن حالت را هم ببینیم. رایتر برای این منظور دو راه فراهم کرده است:

 چیدمان نما (View Layout )(نمای قابل ویرایش): استفاده از دکمه نمای کتاب (Book View) روی نوار وضعیت

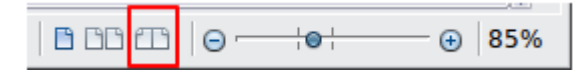

پیش نمایش چاپ(Print Preview)(نمای فقط خواندنی)

برای استفاده از پیشنمایش چاپ:

۱) از نوار منو، پرونده ← پیش نمایش چاپ (File > Print Preview) را انتخاب می کنیم یا روی شمایل روی نوار ابزار استاندارد کلیک می کنیم، یا Ctrl+Shift+O می فشاریم. رایتر به جای نوار ابزار قالب بندی، نوار ابزار پیش نمایش چاپ را نشان خواهدداد.

📔 🗋 🖽 📲 📲 < | | < < 0 > > | | < 70% 🔛 🕂 | 🔛 🖶 Print | 😣 Close Preview

- ۲) شمایل پیش نمایش مورد نیاز را انتخاب می کنیم: تک صفحه ای، دو صفحه ای، پیش نمایش کتاب یا چندین صفحه ( Single Page, Two Pages, Book Preview.)
- ۳) برای چاپ سند از این نما، روی شمایل چاپ کلیک می کنیم تا محاوره چاپ باز شود. گزینه های چاپ را در صورت نیاز تغییر می دهیم و روی تایید کلیک میکنیم.

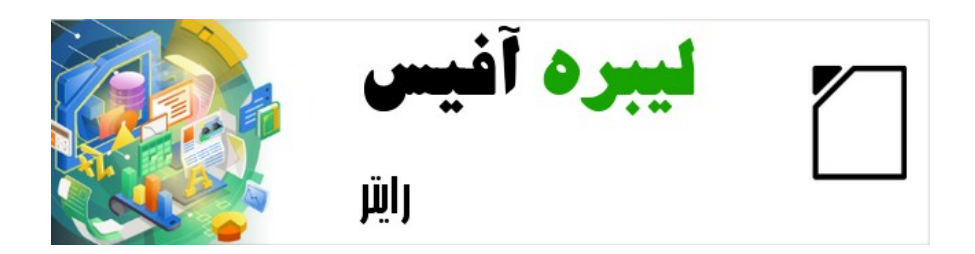

# راهنمای شروع به کار با لیبره آفیس-رایتر

فصل 6

ادغام نامه

# ادغام نامه چیست؟

گاهی اوقات لازم می شود نامه ای مشابه را برای چند گیرندههای مختلف بفرستیم. مثلا یک مـدیر بخواهد پیام تبریک سال نو را برای کارمندان خود ارسال کند. برای این موضوع نـرم افزارهـای واژه پرداز حرفه ای مانند رایتر امکان ادغام نامه(Mail Merg) را پیش بینی کرده اند که بتوان متن کلی نامه را تنظیم کنیم و با جزییات متفاوت نامه را در اختیار داشته باشیم.

در این فصل فرآیند ادغام نامه شرح داده خواهدشد. گامها شامل موارد زیر است:

۴) ایجاد و ثبت منبع داده ۵) ایجاد و چاپ فرم نامهها، برچسب نامه و پاکت نامه ۶) امکان ذخیره جداگانه یک خروجی قابل ویرایش به جای چاپ مستقیم.

# ایجاد و ثبت یک منبع داده

همان طور که گفته شد برای اجزای متغیر نامه مانند نام گیرنده، نشانی و ....؛ نیاز به اتصال به یـک منبع داده داریم. لیبره آفیس برای ادغام پستی از دفترچه نشـانی اسـتفاده می کنـد امـا فیلـدهای دفترچه نشانی می تواند جابه جا شود یا حتی می توانیم از منبع داده ای دیگر با سرستون های کاملا متفاوت از دفترچه نشانی مانند صفحه گسترده استفاده کنیم. لیبره آفیس توانایی ایجاد پایگـاه داده ها از صفحات گسترده، پرونده های متنی و پایگاه داده هایی مانند MySQL را دارد.

برای دسترسی مستقیم به یک منبع داده از یک سند رایتر، آن منبع باید یک بار در لیبره آفیس ثبت شده باشد. برای این کار:

- در رایتر یا حتی مرکز شروع یا سایر برنامه های لیبره آفیس ، از منوی پرونده ← راهنمای گام به گام ← منبع
   در رایتر یا حتی مرکز شروع یا سایر برنامه های لیبره آفیس ، از منوی پرونده ← راهنمای گام به گام ← منبع
   در رایتر یا حتی مرکز شروع یا سایر برنامه های لیبره آفیس ، از منوی پرونده ← راهنمای گام به گام ← منبع
- ۲) انتخاب های موجود در اولین صفحه راهنما (شکل ۸۵) در سیستم عامل های مختلف متفاوت است. نوع مناسب دفترچه نشانی بیرونی را انتخاب کنید. برای یک صفحه گسترده انتخاب مورد نظر دیگر منبع داده بیرونی است ( Other external data source)

بر اساس انتخاب ما ممکن است فهرست مراحل تغییر کند. روی Next می زنیم.

| × | راهنمای گام به گام منبع اطلاعات دفترچهٔ نشانی                                  |                     |
|---|--------------------------------------------------------------------------------|---------------------|
|   | LibreOffice lets you access address data already present in your system. To do | Address Book Type   |
|   | this, a LibreOffice data source will be created in which your address data is  | Connection Settings |
|   | available in tabular form.                                                     | Table Selection     |
|   | This wizard helps you create the data source.                                  | تخصيص فيلد          |
|   | Select the type of your external address book:                                 | جدول منبع دادهای    |
|   | Evolution 〇                                                                    |                     |
|   | 🔿 گروپوایز                                                                     |                     |
|   | ) اولوشن LDAP                                                                  |                     |
|   | Firefox 🔾                                                                      |                     |
|   | Thunderbird 🔾                                                                  |                     |
|   | Other external data source 🔾                                                   |                     |
| 1 | Finish Cancel Next > < Back                                                    |                     |

- شکل ۳۹: انتخاب نوع دفترچه نشانی بیرونی
- ۳) در صفحه بعدی (شکل ۸۵) روی Settings کلیک می کنیم.

| × | Connection Settings                                                                                  |                                |
|---|----------------------------------------------------------------------------------------------------|--------------------------------|
|   | To set up the new data source, additional information is required.                                   | Address Book Type              |
|   |                                                                                                    | Connection Settings            |
|   | Click the following button to open another dialog in which you then enter the necessary information. | Table Selection                |
|   | Settings                                                                                             | تخصیص فیلد<br>جدول منبع دادهای |

- شکل ۴۰: شروع بخش تنظیمات گام به گام
- (Spreadsheet) در صفحه ایجاد نوع منبع داده (شکل ۸۵) را انتخاب می کنیم. در مثال ما صفحه گسترده (Spreadsheet)
   انتخاب ماست. Next را کلیک می کنیم.

|              |                         |                       |                       | Advanced Propertie |
|--------------|-------------------------|-----------------------|-----------------------|--------------------|
| Select the   | e type of database to w | hich you want to es   | tablish a connection. |                    |
|              | -                       | صفحه گسترده           | Database type:        |                    |
| On the follo | wing pages, you can m   | ake detailed setting  | s for the connection. |                    |
|              | 51 5 7                  |                       |                       |                    |
| The new set  | tings you make will ov  | erwrite your existing | g settings.           |                    |

۵) در صفحه بعد (شکل ۸۶) روی Browse... کلیک می کنیم و صفحه گسترده شامل اطلاعات مورد نظر خود را انتخاب می کنیم.

| × |               | Connection settings                                  |                     |
|---|---------------|------------------------------------------------------|---------------------|
|   |               | عمومي                                                | Advanced Properties |
|   |               | مسیر نوشتار صفحه گسترده                              | Connection settings |
|   | Browse        | home/taieb/Documents/ احجت اله/آزمایش ادغام پستی.ods |                     |
|   |               |                                                      |                     |
|   |               |                                                      |                     |
|   |               |                                                      |                     |
|   |               |                                                      |                     |
|   |               |                                                      |                     |
|   |               |                                                      |                     |
|   |               |                                                      |                     |
|   |               |                                                      |                     |
|   |               |                                                      |                     |
|   |               |                                                      |                     |
|   |               |                                                      |                     |
|   |               |                                                      |                     |
|   |               |                                                      |                     |
|   |               |                                                      |                     |
|   | Test Connecti | on                                                   |                     |
|   | Finish        | Cancel Next > < Back اهنما                           |                     |

شکل ۴۲: انتخاب صفحه گسترده مورد نظرمان

- ۶) برای آزمایش این که اتصال به طور صحیح برقرارشده است روی دکمه Test Connection کلیک می کنیم.
  - ۷) روی Finish کلیک می کنیم.
  - Field) در صفحه بعدی (شکل ۸۷) روی Next کلیک می کنیم. ما نیاز به کلیک روی دکمه تخصیص فیلد (۸۸) در صفحه بعدی (شکل ۸۷) داریم مگر زمانی که بخواهیم ادغام پستی را شروع کنیم و فیلدهای پیش فرض برنامه با سرستون های دادههای ما متفاوت باشد.

| تخصيص فيلد ×                                                                                                  |                     |
|----------------------------------------------------------------------------------------------------|---------------------|
| To incorporate the address data in your templates, LibreOffice has to know                                    | Address Book Type   |
| which fields contain which data.                                                                              | Connection Settings |
| For instance, you could have stored the email addresses in a field named "email",                             | Table Selection     |
| or "E-mail" or "EM" - or something completely different.                                                      | تخصيص فيلد          |
| Click the button below to open another dialog where you can enter the settings for your data source.          | جدول منبع دادهای    |
| تخصيص فيلد                                                                                                    |                     |
| There are no fields assigned at this time.                                                                    |                     |
| You can either assign fields now or do so later by first choosing:<br>"File - Template - Address Book Source" |                     |
| Finish Cancel Next > < Back اهنما                                                                             |                     |

شکل ۴۳: برای یک صفحه گسترده نیاز به کلیک روی **تخصیص فیلد** نیست

۹) در صفحه عنوان منبع داده( شکل ۸۷ )، نام و محل پایگاه داده جدید(odb.) در فیلد موقعیت نشان داده شده است. همان طور که در شکل۸۷ مشاهده می کنید ما میتوانیم نام و محل نگهداشتن پایگاه داده را تغییر دهیم؛ همچنین میتوانیم تعیین کنیم که این دفترچه نشانی در این سند جاسازی(Embed) شود. و دیگر این که در سایر برنامه های لیبره آفیس نیز در دسترس باشد یا خیر.

| جدول منبع دادهای ×                                                                        |                                          |
|-------------------------------------------------------------------------------------------|------------------------------------------|
| That was all the information necessary to integrate your address data into LibreOffice.   | Address Book Type<br>Connection Settings |
| Now, just enter the name under which you want to register the data source in LibreOffice. | Table Selection<br>تخصیص فیلد            |
| Embed this address book definition into the current document. $igsilon$                   | جدول منبع دادهای                         |
| مكان 🚽 مرور                                                                               |                                          |
| Make this address book available to all modules in LibreOffice. 🗹                         |                                          |
| نشانیها3 Address book name                                                                |                                          |
|                                                                                           |                                          |
| Finish         Cancel         Next >         < Back                                       |                                          |

شکل ۴۴: نام و پرونده دفترچه نشانی

(۱۰ روی Finish کلیک می کنیم. منبع داده ثبت شد.

# ايجاد فرم نامه

یک روش ایجاد فرم نامه، ادغام پستی به صورت گام به گام (Wizard) است اما ساده ترین و جامعترین روش ایجاد فرم نامه به صورت دستی است که در این قسمت توضیح میدهیم:

۱) فرم کلی (فرم خام/اطلاعات ثابت) نامه را در یک سند خالی تنظیم می کنیم یا سندی که حاوی فرم نامه است را باز میکنیم

- ۲) از منوی نما ← منابع داده (View > Data Sources) یا کلید ترکیبی Shift+Ctrl+F۴ منابع
   دادههای ثبت شده را ظاهر می کنیم.
- ۳) منبع داده ای که برای فرم نامه می خواهیم استفاده کنیم را پیدا می کنیم، پوشه اش وسپس پوشه جدولها ( Tables) و سپس کاربرگ مورد نظر (در مثال ما برگه ۱ یا sheet) را باز می کنیم . پرونده های دادهها نمایش داده خواهدشد.

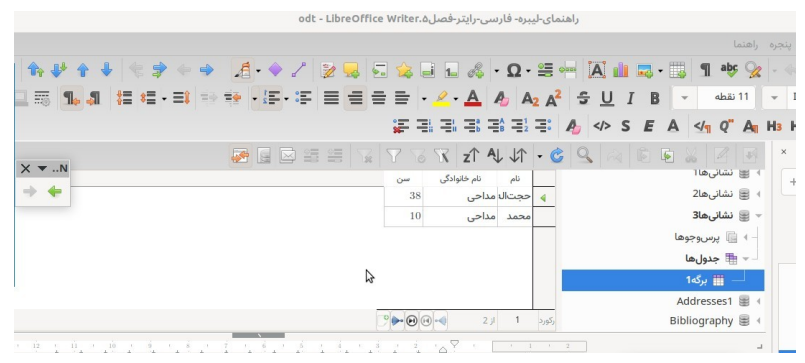

شکل ۴۵: انتخاب منبع داده

- ۴) حالا فرم نامه را با نوشتن متن، علامت گذاری، قالب بندی و... به صورت دلخوامان ایجاد یا ویرایش می کنیم.
- ۵) برای اضافه کردن فیلد(مقادیری که به ازای هر نامه متفاوت خواهندبود) به جایی از نامه که مورد نیاز است، روی سرستون مورد نظر کلیک می کنیم و آن را به نقطه دلخواه در نامه می کشیم. در متن نامه بین فیلدها فاصله را فیلدها را فراموش نکنید تا مقادیر مانند نام و نام خانوادگی به هم نچسبد.

|                                 |                | x zî A↓ ↓1       | · 6 9 3  |                  |
|---------------------------------|----------------|------------------|----------|------------------|
|                                 |                | تام تام خانوادگی |          | - 🔻 🏪 جدول ها    |
|                                 | 38             | نجتاله مداحی 🗧   | >        | 🗕 🏢 برگە1        |
| مر سیستون منبع داده کارک م کنیم |                | حمد مداحی        | 4        | Addresses1 🗑     |
| وی شرستوں شبع دادہ خلیف می خلید | در این حسبت را |                  |          | Bibliography 🗐   |
|                                 | 9 🔶 🕑          |                  | ركورد    | EvolutionLocal 🗃 |
|                                 | به ناه خدا     |                  |          |                  |
| و به این جا و ، کشیو            |                | h                | * 14     |                  |
|                                 |                |                  |          |                  |
| وبداين بالملى فسيم              | م خانوادگی>    | امی حکام> حکا    | همکار در |                  |

شکل ۴۶: کشیدن فیلدها به بدنه فرم نامه

- ۶) سند ما آماده چاپ شده است.
- ۱) با Ctrl+p، شمایل چاپ یا از نوار منو، پرونده ← چاپ(File > Print) را انتخاب می کنیم، پیغامی مشابه شکل ۸۹ مشاهده خواهیم کرد که می گوید سند ما حاوی فیلدهای پایگاه داده است و از ما تایید می خواهد که فرم نامه را با ادغام نامه ها می خواهیم یا خیر؟

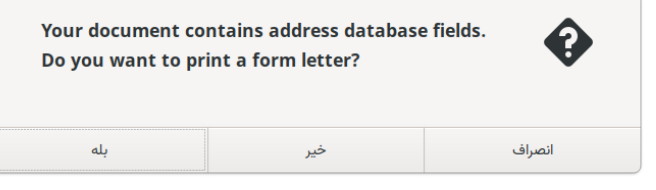

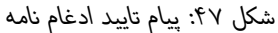

- ب) در محاوره ادغام نامه (شکل)، در بخش Records، می توانیم مشخص کنیم همه سطرها چاپ شود یا سطرهای انتخابی. برای انتخاب رکوردهای پراکنده می توانیم از کلید Ctrl یا Shift مشابه سایر نرمافزارها استفاده کنیم. برای محدوده خاصی از سطرها هم می توانیم شماره اولین و آخرین سطر مورد نظرمان را وارد کنیم.
- ج) برای ارسال مستقیم نامه ها به چاپگر، Printer را در قسمت Output انتخاب و تایید می کنیم. همچنین می توانیم سند ادغام شده را در یک سند چند صفحه ای یا چندین سند مجزا داشته باشیم.

نکته اگر در فایل منبع داده( در مثال ما صفحه گسترده) نام کاربرگ یا سرستونها تغییر کرد لازم است تغییرات را مجددا در سند اعمال کنیم.

| ×                       | Mail Merge                       |                     |  |
|-------------------------|----------------------------------|---------------------|--|
|                         |                                  | ↓ ↓↑ • 🎯 💁 🙈 🖉 🕑    |  |
| سن                      | نام نام خانوادگی                 | 👻 🚍 برای ادغام نامه |  |
|                         | حجت ال <mark>ا</mark> مداحی 🛛 38 | – ا 📄 پرسوجوها      |  |
|                         | محمد مداحی 10                    | 🗕 🔫 🏥 جدول ها       |  |
|                         | محمود حاجی بابایی 39             | — 🏢 کاربرگ-۱        |  |
|                         | محمد بلخاری 37                   | ا 😸 نشانیها         |  |
|                         | رکورد 1 از 4 (2) 📢 📢             | ا 📰 نشانیها1        |  |
|                         | Output                           | Records             |  |
| نده                     | پرونده 🔘 پرونده                  |                     |  |
| Save M                  | erged Document                   | Selected records 🔾  |  |
| Save as sing            | le document 🔾 🛛 🕇 🚽              | 1 To: + - 1 From: ) |  |
| Save as individua       | I documents ()                   |                     |  |
| Generate file name from | n database 🗹                     |                     |  |
| نام 💌                   | Field:                           |                     |  |
| /home/taieb/Documents   | Path:                            |                     |  |
| سند متنی با قالب ODF 🚽  | File format:                     |                     |  |
|                         |                                  |                     |  |
| انصراف تأييد            |                                  | راهنما              |  |

شکل۴۸: محاوره ادغام نامه

## یادداشت

نوار ابزار ادغام نامه هم کمک خوبی برای پیش نمایش نامه ادغام شده و انجام امور مربوط به ادغام و منابع داده هاست.

### ذخيره سندهاي ادغامي

ممکن است ترجیح ما این باشد که نامهها را در یک پرونده ذخیره کنیم تـا بتـوانیم قبـل از چـاپ، تصحیح و قالببندی بیشتری داشته باشیم.برای این منظور:

- ۱) در محاوره ادغام نامه ( شکل ۹۰) رکودهای مورد نظر را انتخاب می کنیم و پرونده (File) را از قسمت Output
   انتخاب می کنیم تا گزینه های دیگری فعال شود.
- ۲) ما می توانیم تعیین کنیم که خروجی در یک سند حاوی همه نامه ها ذخیره شود یا به صورت جداگانه ذخیره شوند؛ نوع (پسوند) پرونده، محل ذخیره سازی و نام پرونده ها(همنام سرستون مورد نظرمان) نیز توسط ما قابل تعیین است.
  - ۳) روی تایید(Ok) کلیک می کنیم و بدین ترتیب سند ادغام شده بدون وابستگی به داده ها در اختیارمان خواهدبود.